# บทที่ 1 การใช้งานเบื้องต้น

## รู้จักฐานข้อมูลก่อนใช้งาน Access 2003

ฐานข้อมูลทั่วไปจะประกอบไปด้วย 2 ส่วนที่สำคัญคือ Field และ Record

Field : ชื่อของหัวคอลัมน์หรือชื่อประเภทของข้อมูลที่จะเก็บ เช่น ID, First Name, Last Name, Address

Record : ข้อมูลที่จัดเก็บโดยแยกเป้นประเภทของ Field ที่ได้สร้างไว้เมื่อนำทั้ง Field และ Record มา รวมกันแล้วเราจะเรียกว่า Table โดยดูได้จากภาพตัวอย่างด้านล่าง

| Customer | Company Name               | Contact Name       | Title                | │ → Field Name |
|----------|----------------------------|--------------------|----------------------|----------------|
| ALFK     | Alfreds Futterkiste        | Maria Anders       | Sales Representive   |                |
| ANATR    | Ana Trujillo Emparedadosy  | Ana Trujillo       | Qwner                |                |
| ANTON    | Antonio Moreno Taqueria    | Antonio Moreno     | Owner                |                |
| AROUT    | Around the Horn            | Thomas Hardy       | Sales Representative | Decend         |
| BERGS    | Berglunds snabbkop         | Christina Berglund | Order Administrator  | Record         |
| BLAUS    | Blauer See Delikatessen    | Hanna Moos         | Sales Representive   |                |
| BLONP    | Blondel Comidas preparadas | Martin Sommer      | Owner                |                |
| BOTTM    | Bottom-Dollar Markets      | Elizabeth Lincoln  | Accounting Manager   |                |
| BSBEV    | B's Beverages              | Victoria Ashworth  | Sales Representative |                |

## เรียกใช้งานโปรแกรม Microsoft Access

- 1. คลิกปุ่ม Start menu บนทาสก์บาร์ จากนั้นคลิกเมาส์ที่ All Program
- คลิกเมาส์ที่ Microsoft Access หรือกรณีที่มีไอคอนของโปรแกรม Microsoft Word อยู่บน เดสก์ทอปก็สามารถดับเบิลคลิกที่ไอคอนได้ทันที

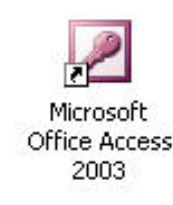

### ส่วนประกอบต่าง ๆ ของ Word 2003

| 률 db2 : Databa                                            | se (Access 2000 file format)                                                                 |  |
|-----------------------------------------------------------|----------------------------------------------------------------------------------------------|--|
| 🚰 Open 🕍 Desig                                            | jn 🛅 New   🗙   🖹 a 🐎 🧱 🗰                                                                     |  |
| Objects Objects Tables Ourries Forms Reports Pages Macros | Create table in Design view<br>Create table by using wizard<br>Create table by entering data |  |
| Groups                                                    |                                                                                              |  |

### ออปเจ็กต่าง ๆ ให Access 2003

- Table : เป้นส่วนสำคัญที่สุดในโปรแกรม เนื่องจากมีหน้าที่จะต้องเกับข้อมูลทั้งหมดไว้ที่ Table
- Query : ใช้สำหรับสร้างเงื่อนไขเพื่อให้แสดงข้อมูลเฉพาะส่วนที่ต้องการ
- Form : สร้างขึ้นมาเพื่อเป็นสื่อกลางระหว่างโปรแกรมกับผู้ใช้งาน (User Interface) เพื่อให้ ทำงานสะดวกขึ้น
- Report : แสดงรายงานออกทางเครื่องพิมพ์
- Macro : เพื่อช่วยลดขั้นตอนการทำงานที่ยาวหรือการทำงานที่ซ้ำ ๆ กันให้สั้นลง
- Module : เป็นการเขียนโปรแกรมภายในโปรแกรม Access เพื่อให้งานที่สร้างนั้นมีประสิทธิภาพใน การใช้งานมากยิ่งขึ้น

## การใช้งานทูลบาร์

การเรียกใช้ทูลบาร์จะเหมือนกันกับการใช้งานโปรแกรม Microsoft Office อื่น ๆ เช่น Word, Excel หรือ Power Point โดยเรียกจากเมนู View แล้วเลือกคำสั่ง Toolbar จากนั้นเลือกชื่อของทูลบาร์ที่ต้องการจะใช้ งานแต่จะแตกต่างตรงที่ทูลบาร์ในโปรแกรม Access จะถูกเปลี่ยนไปตามสถานการณ์ที่กำลังใช้งานอยู่ อัตโนมัติ เช่น ขณที่ทำงานอยุ่ที่ Database Window ก็จะแสดงทูลบาร์ Database แต่ถ้าในขณะที่กำลัง ออกแบบ Form อยู่นั้นก้จะเป็นทูลบาร์ Form Design เป็นต้น

# บทที่ 2 การสร้าง Database

### สร้าง Database

## กรณีเริ่มเปิดโปรแกรม Access 2003

- 1. คลิกเมนู File แล้วเลือกคำสั่ง New
- 2. คลิก Blank Document หรือคลิกที่ไอคอน 🗋

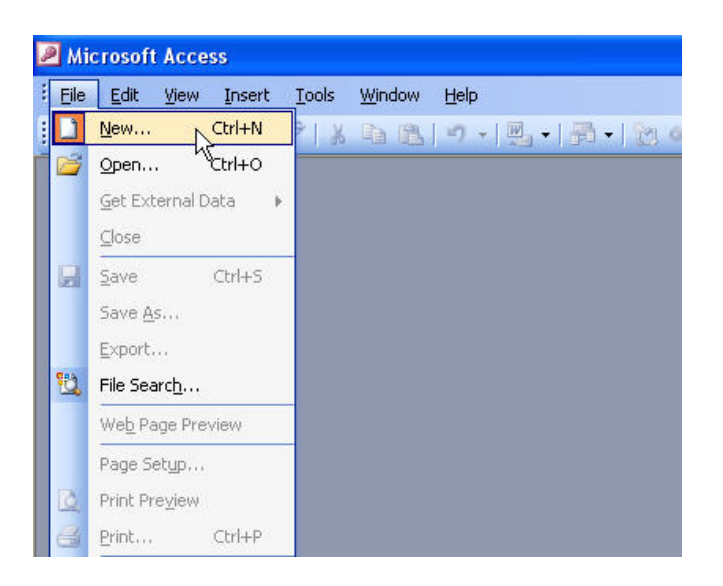

3. จะปรากฏ Task Panes ด้านขวาให้เลือก Blank database...

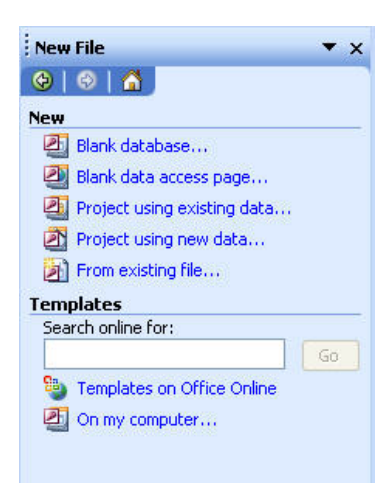

4. จะปรากฏไดอะล็อกบ็อกซ์ดังรูป

| File New Data          | base                  |                    |             |              |    |       |                    |       |
|------------------------|-----------------------|--------------------|-------------|--------------|----|-------|--------------------|-------|
| Save jn:               | 🛅 Shared D            | ocuments           | ×           | 3 • 🖄        |    | 📬 🎟 • | • Too <u>l</u> s • |       |
| My Recent<br>Documents | Adobe PDF             | sic<br>:ures<br>eo |             |              |    |       |                    |       |
| My Documents           |                       |                    |             |              |    |       |                    |       |
| My Computer            | File <u>n</u> ame:    | Database Test.mo   | lЬ          |              |    | ~     | 2                  | reate |
| Places                 | Save as <u>t</u> ype: | Microsoft Office A | ccess Datal | oase (*.mdb) | ļ, | ~     | C.                 | ancel |

5. ตั้งชื่อไฟล์ที่ต้องการแล้วกดปุ่ม Create

## สร้าง Database ด้วย Wizard

- 1. คลิกเมนู File เลือกคำสั่ง New
- 2. เลือกแถบ On my computer...

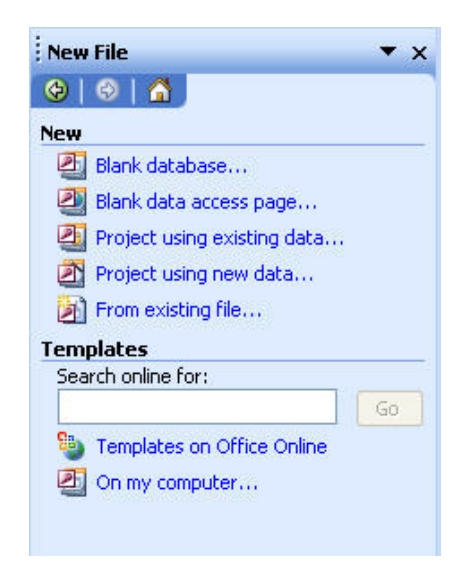

3. เลือกที่แถบ Database แล้วเลือกไอคอนของ Template ที่ต้องการใช้งาน แล้วคลิกปุ่ม OK

| Asset Tracking | Contact                       | Event      | Expenses   | Preview |
|----------------|-------------------------------|------------|------------|---------|
| Inventory      | Management<br>Total<br>Ledger | Management | Resource   |         |
| Control        | Time and                      |            | Scheduling |         |

6. ตั้งชื่อไฟล์ที่ต้องการแล้วกดปุ่ม Create

| File New Data                                                    | oase                                                                |                       |                |           |           |        |
|------------------------------------------------------------------|---------------------------------------------------------------------|-----------------------|----------------|-----------|-----------|--------|
| Save in:                                                         | 🛅 Shared D                                                          | ocuments              |                | ) - 🔰   🔍 | 🗙 📷 🖬 т т | ools + |
| My Recent<br>Documents<br>Desktop<br>My Documents<br>My Computer | Adobe PDF<br>Shared Mus<br>Shared Pict<br>Shared Vide<br>Database T | ic<br>ures<br>est.mdb |                |           |           |        |
|                                                                  | File <u>n</u> ame:                                                  | Inventory Control     | l1.mdb         |           | ~         | Greate |
| Places                                                           | Save as <u>t</u> ype:                                               | Microsoft Office A    | ccess Database | e (*.mdb) | ~         | Cancel |

 เมื่อเริ่มเข้าสู่ขั้นตอนของการสร้าง Database Wizard โปรแกรมจะบอหให้ทราบว่าจะทำการ เก็บข้อมูลอะไรให้บ้างในนี้หลังจากนั้นให้คลิกปุ่ม Next

| Database Wizard |                                                                                                    |
|-----------------|----------------------------------------------------------------------------------------------------|
|                 | The Inventory Control database will store:   Product information  Information about buying and selling inventory Purchase order information Categories Information about employees Suppliers Click Next to continue. |
| Cancel          | < Back Next > Finish                                                                                                    |

8. เลือก Field ที่ต้องการแล้วคลิกปุ่ม Next

| Database Wizard                                                                                                    |                                                                                                    |
|----------------------------------------------------------------------------------------------------|----------------------------------------------------------------------------------------------------|
| The database you've chosen requires cert<br>below, and may be in more than one table<br>Do you want to add any optional fields?<br>Tables in the database:                                            | ain fields. Possible additional fields are shown italic<br>Fields in the table:                                                                                                    |
| My Company Information<br>Product information<br>Information about buying and selling inv<br>Purchase order information<br>Categories<br>Information about employees<br>Shipping Methods<br>Suppliers | <ul> <li>✓ SetupID</li> <li>✓ Company Name</li> <li>✓ Address</li> <li>✓ City</li> <li>✓ State/Province</li> <li>✓ Postal Code</li> <li>✓ Country/Region</li> <li>✓ Phone Number</li> <li>✓ Fax Number</li> </ul> |
| Cancel                                                                                                    | < <u>B</u> ack <u>N</u> ext > <u>F</u> inish                                                                                                    |

9. เลือกรุปแบบ Form ที่ต้องการแล้วคลิกปุ่ม Next

|            | Blends<br>Blueprint        |  |
|------------|----------------------------|--|
| ×××        | Expedition<br>Industrial   |  |
|            | International<br>Ricepaper |  |
|            | SandStone                  |  |
|            | Stone                      |  |
| Label Data | Sumi Painting              |  |
|            |                            |  |
|            |                            |  |

10. เลือกรูปแบบ Report ที่ต้องการแล้วคลิกปุ่ม Next

| ×××               | ****                           |                                                                                         | Bold<br>Casual<br>Compact<br>Corporate<br>Formal<br>Soft Gray |  |
|-------------------|--------------------------------|-----------------------------------------------------------------------------------------|---------------------------------------------------------------|--|
| Title<br>Label ab | o <i>ve Detail</i><br>n Detail | KAN XANAN<br>KAN XANAN<br>KAN XANAN<br>KAN XANAN<br>KAN XANAN<br>KAN XANAN<br>KAN XANAN |                                                               |  |

11. ตั้งชื่อที่ต้องการให้เป็น Title ของ Database แล้วคลิกปุ่ม Next

|                                                         | What would you like the title of the database to be? |
|---------------------------------------------------------|------------------------------------------------------|
| *****                                                   | Inventory Control                                    |
| *********                                               | Do you want a picture on all reports?                |
| xxxx XXXX XXXX XXXX<br>xxxx XXXX XXXX XXXX              | Yes, I'd like to include a picture.                  |
| 2000 0000 0000 0000<br>0000 0000 0000 0000              |                                                      |
|                                                         | Picture                                              |
| XXXX XXXX XXXX XXXX<br>XXXX XXXX XXXX<br>XXXX XXXX XXXX |                                                      |
|                                                         |                                                      |
|                                                         |                                                      |
|                                                         |                                                      |
|                                                         |                                                      |

 กำหนดว่าต้องการเริ่มใช้งาน Database นี้เลยหรือไม่ แล้วคลิกปุ่ม Finish จากนั้นรอสักครู่ โปรแกรมจะทำการสร้าง Database ให้

| Database Wizard                        |                                                                                                    |
|----------------------------------------|----------------------------------------------------------------------------------------------------|
|                                        | That's all the information the wizard needs to build your database. Do you want to start the database after the wizard builds it? Yes, start the database. |
| ,,,,,,,,,,,,,,,,,,,,,,,,,,,,,,,,,,,,,, | Display Help on using a database.                                                                                                    |

13. เมื่อสร้างเสร็จเรียบร้อยจะได้ตัวอย่างดังภาพ เพื่อเข้าสู่การเริ่มต้น Database นี้

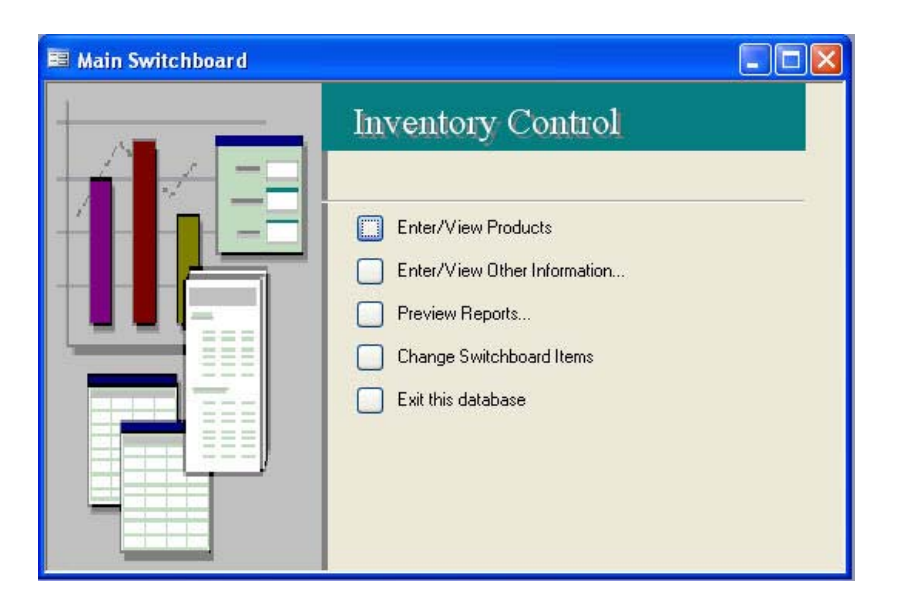

### การปิด Database

การปิด Database ทำได้ 2 วิธีคือ คลิกปุ่ม Close **โรมี** ที่หน้าต่างของ Database หรือเปิด Database อื่น ๆ ขึ้นมา (*รายละเอียดอยู่ในหัวข้อต่อไป*) Database ที่เปิดอยุ่ก็จะถูกปิดไปโดยอัตตโนมัติ เพราะจะนั้นแสดงว่า ในการใช้งานโปรแกรม แต่ล่ะครั้งจะสามารถเปิดได้เพียงครั้งล่ะหนึ่ง Database เท่านั้น

## การเรียกใช้ Database

- 1. คลิกเมนู File เลือกคำสั่ง Open หรือคลิกปุ่ม Open 🔎 บนทูลบาร์
- 2. เลือกโฟลเดอร์ที่เกับ Database ที่ต้องการใช้งาน จากนั้นเลือก Database แล้วคลิกปุ่ม Open

| Open                              |                                                                                |                                               |                |              |         |         |           |           | (      | × |
|-----------------------------------|--------------------------------------------------------------------------------|-----------------------------------------------|----------------|--------------|---------|---------|-----------|-----------|--------|---|
| Look in:                          | 🚞 Shared D                                                                     | ocuments                                      |                | <b>v</b> ③ - |         | Q X     |           | 🔹 Tools 🕶 |        |   |
| My Recent<br>Documents<br>Desktop | Adobe PDF<br>Shared Mus<br>Shared Pict<br>Shared Vide<br>Database T<br>db1.mdb | sic<br>ures<br>eo<br>'est.mdb<br>Control1.mdb |                |              |         |         |           |           |        |   |
| My Documents                      |                                                                                |                                               |                |              |         |         |           |           |        |   |
| My Computer                       |                                                                                |                                               |                |              |         |         |           |           |        |   |
| My Network<br>Places              | File <u>n</u> ame:<br>Files of <u>t</u> ype:                                   | Microsoft Of                                  | fice Access (* | .mdb;*.ac    | lp;*.md | a;*.mde | •;*.ad( • |           | Cancel | • |

## บทที่ 3 การใช้งาน Table

### การสร้าง Table ด้วย Entering data

- 1. คลิกไอคอน Table จากแถบด้านซ้ายของ Database Windows
- ดับเบิ้ลคลิกที่ Create Table by Entering Data โปรแกรมจะทำการเปิดตารางขึ้นมา เพื่อให้ป้อนข้อมูลในแต่ล่ะ Field

| 📠 db2 : Databas | e (Access 2000 file format)   |  |
|-----------------|-------------------------------|--|
| 🚰 Open 🕍 Design | n 🛅 New   🗙   🏝 🔭 🧱 🏢         |  |
| Objects         | Create table in Design view   |  |
| Tables          | Create table by using wizard  |  |
| g Queries       | Create table by entering data |  |
| E Forms         |                               |  |
| 🗐 Reports       |                               |  |
| 🗎 Pages         |                               |  |
| 🔁 Macros        |                               |  |
| 💸 Modules       |                               |  |
| Groups          |                               |  |
| 😹 Favorites     |                               |  |
|                 |                               |  |

 คลิกปุ่ม Save บนทูลบาร์ แล้วตั้งชื่อ Table ตามที่ต้องการและควรให้สอดคล้องกับข้อมูล ใน Table นั้นๆ

| Save As     | ? 🛛    |
|-------------|--------|
| Table Name: | ОК     |
| Database    | Cancel |

 จากนั้นปรแกรมจะถามว่าต้องการใส่ Primary Key หรือไม่ ถ้าต้องการให้คลิก Yes แต่ถ้า ไม่ต้องการให้คลิก No ในกรณีนี้ให้คลิกปุ่ม No ไปก่อน

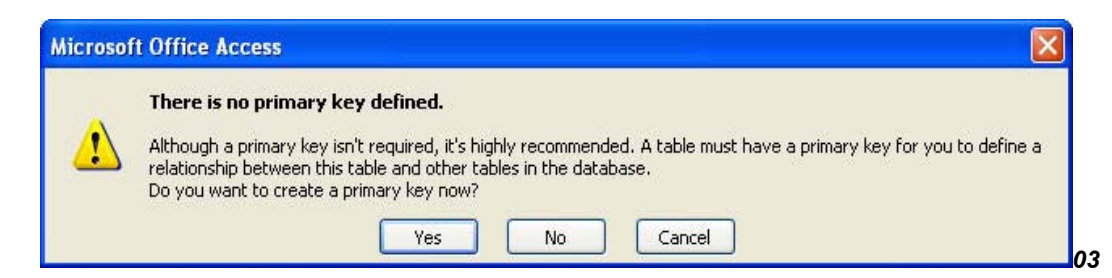

 ทั้งตารางจะมีทั้งหมด 10 Field ถ้าหากเราป้อนแค่ 6 Field โปรแกรมก็จะตัดให้เหลือแค่ 5 Field ตามตัวอย่าง

| 2  | Microso | oft Access - [Database : Ta                      | ble]                                      |                     |                   |
|----|---------|--------------------------------------------------|-------------------------------------------|---------------------|-------------------|
| 10 | 📕 Eile  | <u>E</u> dit <u>V</u> iew Insert F <u>o</u> rmat | <u>R</u> ecords <u>T</u> ools <u>W</u> in | idow <u>H</u> elp   | Type a ques       |
|    | 2 -   🖯 | 1 💐 l 🖪 🐧 💖 l 🗴 🐚                                | B 9 8 2 X                                 | 🌾 🎦 🛛 🛤   🕨         | 🖂 📩 🛃 📲 🔞 📮       |
|    | Field1  | Field2                                           | Field3                                    | Field4              | Field5            |
|    | 1       | Windows XP Professional                          | Linux (TLE)                               | HTML Overview       | Basic Programming |
|    | 2       | Internet Explorer                                | Office TLE                                | Dream Weaver        | C,C++ Programming |
|    | 3       | Microsoft Word                                   | Linux Admin                               | Photoshop           | Java Application  |
|    | 4       | Microsoft Excel                                  | Linux Programming                         | Macromedia Flash    |                   |
|    | 5       | Microsoft PowerPoint                             |                                           | Macromedia Firework |                   |
| *  |         |                                                  |                                           |                     |                   |

## การสร้าง Table ด้วย Table Wizard

 ขณะอยู่ที่ออปเจ๊ค Table ใน Database Windows ให้ดับเบิ้ลคลิกที่ Create Table by Using Wizard

| 률 db1 : Databas                                                                                                    | e (Access 2000 file format)                                                                                                    |  |
|----------------------------------------------------------------------------------------------------|----------------------------------------------------------------------------------------------------|--|
| Copen Copering<br>Objects<br>Objects<br>Objects<br>Cobjects<br>Cob | Access 2000 file format)         New       Image: Comparison of the format in the second second s |  |
|                                                                                                    |                                                                                                    |  |

- 2. เลือกหมวดหมู่ของ Table ที่จะสร้างว่าเป็น Business หรือ Personal
- 3. เลือกประเภทข้อมูลที่จะสร้างเป็น Table จากนั้นเลือก Field ที่ต้องการแล้วคลิกปุ่ม Next

| Which of the sample                                                    | ; tables listed below do you want to use                                                                                         | e to create your table?                                                                           |
|------------------------------------------------------------------------|----------------------------------------------------------------------------------------------------|---------------------------------------------------------------------------------------------------|
| After selecting a tab<br>n your new table. Yo<br>sure about a field, g | le category, choose the sample table a<br>our table can include fields from more tl<br>o ahead and include it. It's easy to dele | nd sample fields you want to include<br>han one sample table. If you're not<br>ete a field later. |
| Business                                                               | Sample Fields:                                                                                                    | Fields in <u>m</u> y new table:                                                                   |
| <u>OP</u> ersonal                                                      | DepartmentName<br>EmployeeID                                                                                                    | EnployeeID<br>FirstName                                                                           |
| 5ample <u>T</u> ables:                                                 | SocialSecurityNumber                                                                                                    | >> LastName                                                                                       |
| Mailing List                                                           | NationalEmplNumber                                                                                                    | MobilePhone                                                                                       |
| Contacts                                                               | FirstName                                                                                                    | EmailAddress                                                                                      |
| Customers<br>Employees                                                 | MiddleName                                                                                                    | < Photograph                                                                                      |
| Products                                                               | Title                                                                                                    |                                                                                                   |
| Orders                                                                 | FmailName                                                                                                    | <u>R</u> ename Field                                                                              |

4. ตั้งชื่อของ Table แล้วเลือกว่าต้องการกำหนด Primary Key เลยหรือไม่ แล้วคลิกปุ่ม Next

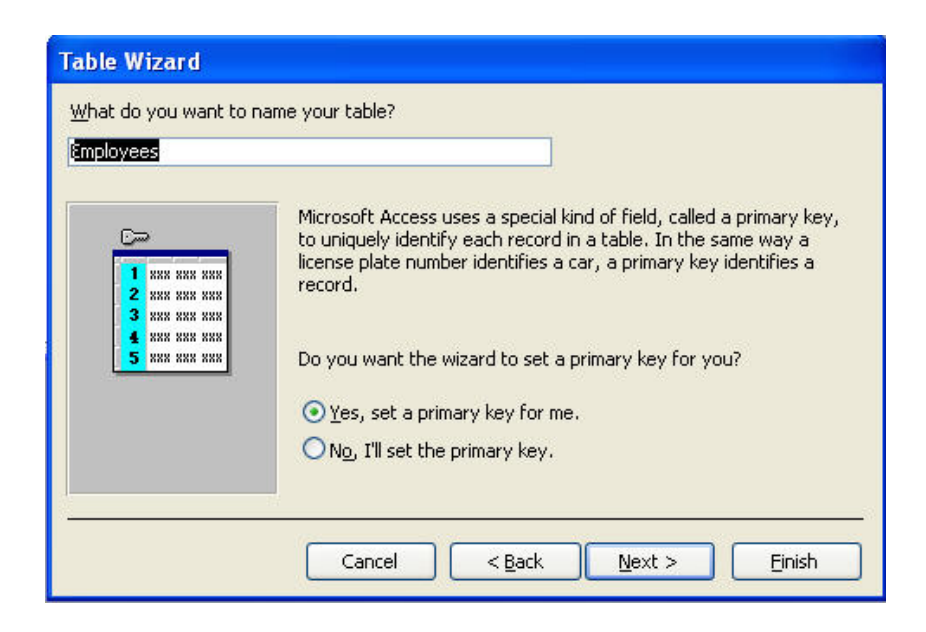

5. ถ้ามีหลาย Table จะต้องการให้มีความสัมพันธ์กับ Table ใดหรือไม่ กรณีนี้มีเพียง Table เดียว ให้คลิกปุ่ม Next

| Table Wizard                                                                                                    |                                                                                                    |
|----------------------------------------------------------------------------------------------------|----------------------------------------------------------------------------------------------------|
| Is your new table related to a records. Usually, your new table is related to existin list and click Relationships. | any other tables in your database? Related tables have matching<br>able is related to at least one other table in the current database.<br>I create table relationships for you. The list below shows how your<br>g tables. To change how a table is related, select a table in the<br>My new 'Employees' table is<br><b>Inot related to Basic</b> |
|                                                                                                    | Relationships       Cancel     < Back                                                                                                    |

 เลือก Enter data directly into the table เพื่อที่จะเข้าไปป้อนข้อมูลใน Table ได้เลยคลิกปุ่ม Next

| Table Wizard |                                                                      |
|--------------|----------------------------------------------------------------------|
|              | That's all the information the wizard needs to create your table.    |
|              | After the wizard creates the table, what do you want to do?          |
|              | O Modify the table design.                                           |
|              | Enter data directly into the table.                                  |
| 1            | Enter data into the table using a form the wizard creates<br>for me. |
|              | Display <u>H</u> elp on working with the table.                      |
|              | Cancel < <u>B</u> ack <u>N</u> ext > <u>Finish</u>                   |

### การสร้าง Table ด้วย Design View

1. ขณะอยู่ที่ออปเจ๊ค Table ใน Database Window ให้ดับเบิ้ลคลิกที่ Create Table in Design view

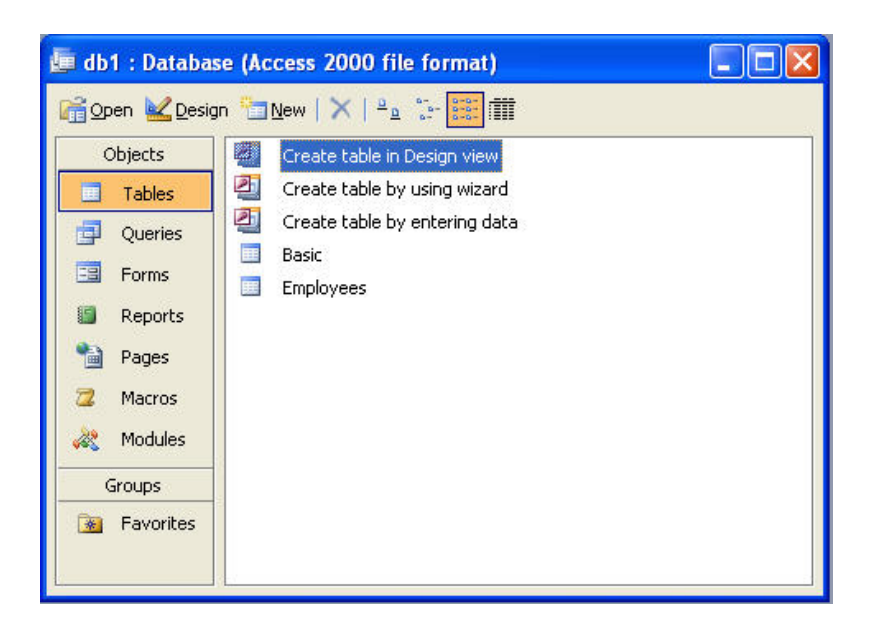

 ตั้งชื่อ Field ในช่อง Field Name แล้วกำหนดรูปแบบของข้อมูลที่จะจัดเก็บในช่อง Data Type จากนั้นใส่รายละเอียดในช่อง Description และกำหนดพื้นที่หรือขนาดในการจัดเกับข้อมูลที่ Field Properties ส่วนด้านล่างของหน้าต่าง Design View

| Field Name                                                         | Data Type                  | Description                               |              |
|--------------------------------------------------------------------|----------------------------|-------------------------------------------|--------------|
| Customer(D                                                         | Text                       | รหัสลูกค้า                                |              |
| First Name                                                         | Text                       | ชื่อลูกค้า                                |              |
| Last Name                                                          | Text                       | นามสกุลลูกค้า                             |              |
|                                                                    |                            |                                           |              |
|                                                                    |                            | Field Properties                          |              |
| Seneral Lookup                                                     | 50                         |                                           |              |
| iormat<br>nput Mask<br>Caption<br>Default Value<br>'alidation Rule |                            | A field name can b<br>to 64 characters is | e up<br>ong, |
| alidation Text                                                     |                            | including spaces                          | i            |
| equired                                                            | No                         | field pames                               | on           |
| NIOW Zero Length                                                   | Yes<br>Ves (Duplicates OK) | The finances                              |              |
| naexea<br>Inisodo Comprossion                                      | Yes (Duplicates OK)        |                                           |              |
| ME Mode                                                            | No Control                 |                                           |              |
|                                                                    | INFO THEFT                 |                                           |              |

หมายเหตุ ข้อจำกัดในการสร้าง Field ห้ามเกิน 64 ตัวอักษร ห้ามใช้เครื่องหมายหรือสัญลักษณ์ดังนี้ ! [ ] . '

#### คุณสมบัติของแต่ละ Field (Field Properties)

| Field Size        | ขนาดของ ตามชนิดที่เลือกไว้ใน Data Type                                          |
|-------------------|---------------------------------------------------------------------------------|
| Format            | รูปแบบของข้อมูลใน Field นั้น ๆ                                                  |
| Input Mask        | รูแปแบบที่ใช้บังคับป้อนข้อมูล เช่น กำหนดให้ป้อนได้เฉพาะตัวเลขได้ไม่เกิน 5ตัวเลข |
| Caption           | ป้ายชื่อที่ติดแทนชื่อ Field ที่หัวคอลัมนีเมื่อแสดงข้อมูลแบบ Datasheet View      |
| Default Value     | การกำหนดค่าเริ่มต้น                                                             |
| Validation Text   | แสดงกรอบข้อความเมื่อข้อมูลที่ป้อนเข้าไปไม่เป็นไปตามเงื่อนไงที่กำหนดไว้ใน        |
|                   | Validation Rule                                                                 |
| Required          | กำหนดว่าต้องป้อนข้อมูลหรือไม่                                                   |
| Allow Zero Length | กำหนดว่าสามารถป้อนค่าว่าง (Null Value) ได้หรือไม่                               |

#### แทรก Field

คลิกเมาส์ที่ Field ที่ต้องการแทรก จากนั้นคลิกปุ่ม Insert rows 📴 บนทูลบาร์ จากนั้นสร้าง Field ใหม่ในแถวว่างที่แทรกขึ้นมาได้ตามปกติ

#### ลบ Field

คลิกเมาส์ที่ปุ่มด้านหน้าแถวของ Field ที่ต้องการจะลบ แล้วกดแป้น Delete ที่คยืบอร์ด แถว ด้านล่างจะถูกเลื่อนขึ้นมาแทนที่เองอัตโนมัติ

#### ย้าย Field

- 1. คลิกเมาส์ที่ปุ่มด้านหน้าแถวของ Field ที่ต้องการจะย้ายแล้วปล่อยเมาส์
- 2. ชี้เมาส์ไปยังปุ่มด้านหน้าแถวของ Field ที่ได้เลือกไว้ โดยจะสังเกตเห้นตัวชี้เมาส์เป็นลูกศร
- 3. ใช้เมาส์ลากเพื่อย้าย Field ดังกล่าวไปยังตำแหน่งที่ต้องการโดยสังเกตจากเส้นแนวนอน

| Field Name          | e Data Type         |                  | Description            | ~  |  |
|---------------------|---------------------|------------------|------------------------|----|--|
| CustomerID          | Text                | รหัสลูกค้า       |                        |    |  |
| ₿ <b>M</b> ID       | AutoNumber          |                  |                        |    |  |
| First Name          | Text                | ชื่อลูกค้า       |                        |    |  |
| Vast Name           | Text                | นามสกุลลูกค้า    |                        |    |  |
| 7157                |                     |                  |                        |    |  |
|                     |                     |                  |                        |    |  |
|                     |                     |                  |                        |    |  |
|                     |                     |                  |                        | ~  |  |
| -                   |                     | Field Properties |                        |    |  |
|                     |                     |                  |                        | 22 |  |
| General Lookun      |                     |                  |                        |    |  |
| muld care           | l ann Talanna       |                  |                        |    |  |
| Field Size          | Long Integer        |                  |                        |    |  |
| New values          | Increment           |                  |                        |    |  |
| Format              |                     |                  |                        |    |  |
| Caption<br>Textured | Vac (Na Duskasha)   |                  | - A field              |    |  |
| Indexed             | res (No Duplicates) |                  | A neid name can be up  |    |  |
| Smart Tags          |                     |                  | to 64 characters long, |    |  |
|                     |                     |                  | Press E1 for help on   |    |  |
|                     |                     |                  | Field names            |    |  |
|                     |                     |                  | rield ridines.         |    |  |
|                     |                     |                  |                        |    |  |
|                     |                     |                  |                        |    |  |
|                     |                     |                  |                        |    |  |

การใช้งาน Primary Key

ประโยชน์ Primary Key

- 1. ป้องกันการป้อนข้อมูลที่ซ้ำกัน
- 2. ป้องกันการเว้นว่างในการป้อนข้อมูล
- ช่วยในการจัดเรียงข้อมูล
- 4. เป็น Field ที่ใช้ในการสร้างความสัมพันธ์ระหว่าง Table

ข้อกำหนด Primary Key

1. Primary Key สามารถสร้างได้จาก 1 Field หรือมากกว่า 1 Field ของ Table ได้ (Cornbination Primary Key)

2. Table ในโปรแกรม Access สามารถมีได้เพียงแค่ 1 Primary Key ได้

วิธีกำหนด Primary Key จาก 1 Field

- 1. เลือก Field ที่ต้องการกำหนดให้เป็น Primary Key จากนั้นคลิกปุ่ม Primary Key 🌌 บนทูลบาร์
- 2. เห็นว่า Field นั้น ๆ จะมีสัญลักษณ์ Primary Key เป็นรูปกุญแจอยู่ด้านหน้า

| Field Name                                 | Data Type                                       | Description                                                                      |   |
|--------------------------------------------|-------------------------------------------------|----------------------------------------------------------------------------------|---|
| EmployeeID                                 | AutoNumber                                      |                                                                                  |   |
| FirstName                                  | Text                                            |                                                                                  | 1 |
| LastName                                   | Text                                            |                                                                                  |   |
| EmailName                                  | Text                                            |                                                                                  |   |
| Address                                    | Text                                            |                                                                                  |   |
| WorkPhone                                  | Text                                            |                                                                                  |   |
| Salary                                     | Currency                                        |                                                                                  |   |
| Photograph                                 | OLE Object                                      |                                                                                  |   |
|                                            |                                                 |                                                                                  |   |
| New Values<br>Format<br>Caption<br>Indexed | Increment<br>Employee ID<br>Yes (No Duplicates) | A field name<br>can be up to 64                                                  |   |
| īmart Tags                                 |                                                 | characters<br>long, including<br>spaces. Press<br>F1 for help on<br>field names. |   |

วิธีกำหนด Primary Key จากหลาย Field

- เลือก Field ที่ต้องการ กรณีที่ Field ที่ต้องการนั้นอยูติดกันให้ใช้เมาส์ลากจากปุ่มด้านหน้าของ Field แรกลงมาจนถึง Field สุดท้ายที่ต้องการได้เลย แต่ถ้ากรณีที่ Field ที่ต้องการไม่ได้อยู่ติดกัน ให้กดแป้น Ctrl ค้างไว้ แล้วคลิกเมาส์ไปยัง Field ที่ต้องการจนครบแล้วปล่อยเป้น Ctrl
- 2. คลิกปุ่ม Primary Key 💵 บนทลูบาร์

วิธีการยกเลิก Primary Key

 ถ้าต้องการยกเลิก Primary Key ให้เลือก Field ที่ได้กำหนด Primary Key ไว้ในตอนแรก จากนั้นคลิก ปุ่ม Primary Key บนทูลบาร์ซ้ำอีกครั้ง

การจัดการกับ Table

การแก้ไขโครงสร้าง Table

- 1. เลือกชื่อ Table ที่ต้องการจะเข้าไปแก้ไข
- 2. คลิกปุ่ม Design บนทุลบาร์ของ Database Window

| 📠 db1 : Databa       | se (Access 2000 file format)  |  |
|----------------------|-------------------------------|--|
| 🚰 Open <u> D</u> esi | gn 🛅 New   🗙   🖳 🐩 🧱 🏢        |  |
| Objects              | 🕘 Create table in Design view |  |
| 🔲 Tables             | Create table by using wizard  |  |
| g Queries            | Create table by entering data |  |
| 📴 Forms              | Basic 😼                       |  |
| 🗐 Reports            | 🔲 🥅 Employees                 |  |
| 🗎 Pages              | and in advertised bod         |  |
| 🔁 Macros             |                               |  |
| 💸 Modules            |                               |  |
| Groups               | •                             |  |
| 😹 Favorites          |                               |  |

บันทึกโครงสร้าง

การใช้งาน Table ถ้าเป็นการป้อนข้อมูลเข้าไปใน Table โปรแกรมจะทำการบันทึกข้อมูลที่ป้อนให้ อัตโนมัติอยู่แล้ว แต่กรณีที่มีการเปลี่ยนแปลงหรือแก้ไขโครงสร้างใน Design View เรา จะต้องทำการบันทึก เองทุกครั้งโดยคลิกที่ปุ่ม Save มี บนทูลบาร์

เปลี่ยนชื่อ Table

- 1. คลิกเมาส์ขวาตรงชื่อของ Table ที่ต้องการจะเปลี่ยน
- 2. เลือกคำสั่ง Rename

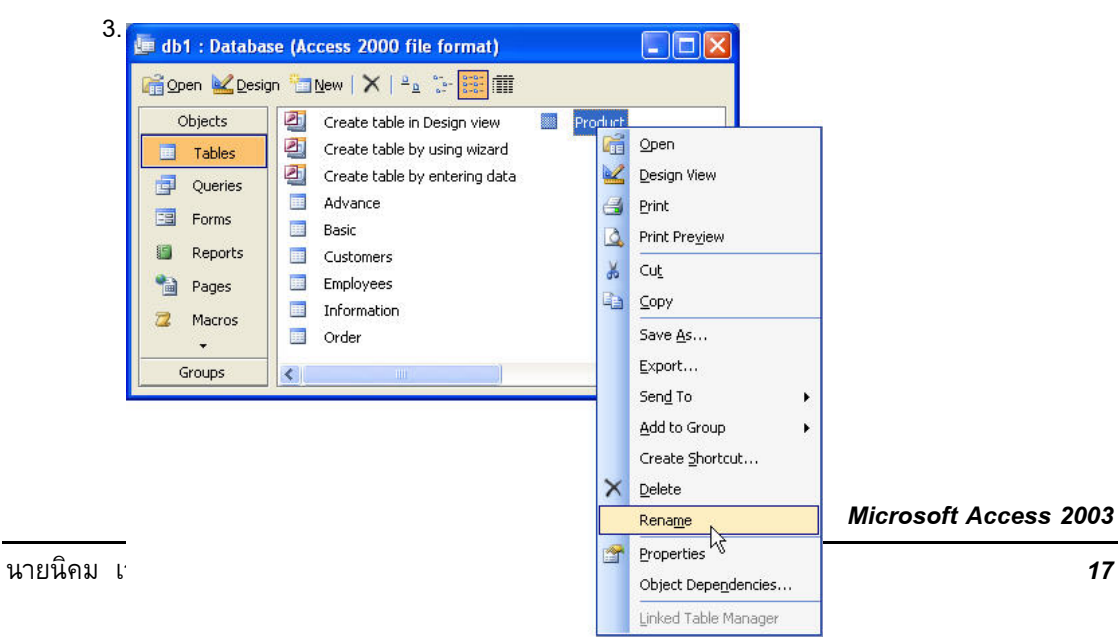

3. พิมพ์ชื่อใหม่ที่ต้องการแล้วกดแป้น Enter

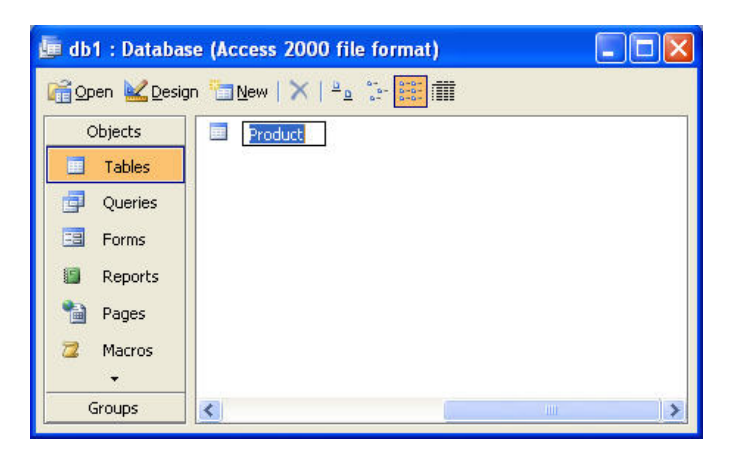

ก๊อปปี้ Table

1. เลือก Table ที่ต้องการจะป๊อปปี้ จากนั้นคลิกเมาส์ขวาแล้วเลือกคำสั่ง Copy

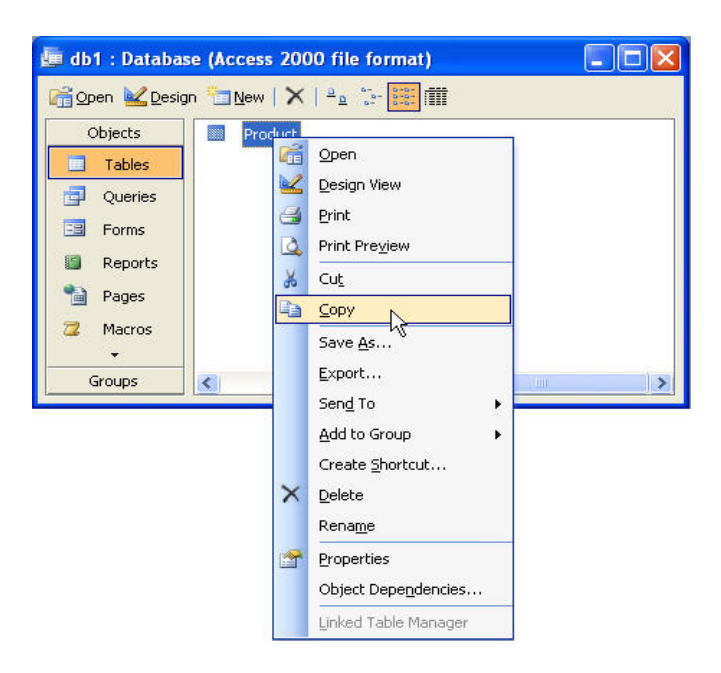

2. คลิกเมาส์ตรงพื้นที่ว่างของ Table ใน Database Window แล้วเลือกคำสั่ง Paste

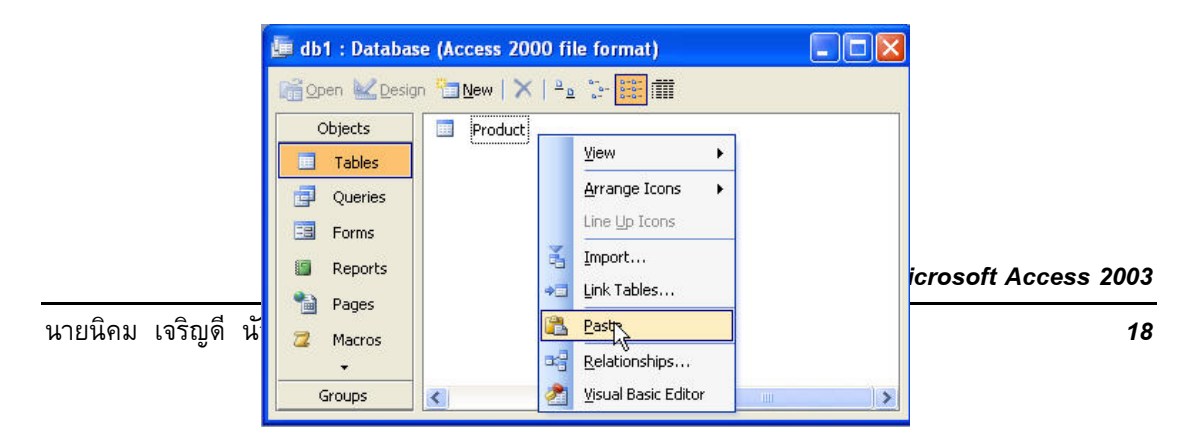

พิมพ์ชื่อ Table ใหม่ในช่อง Table Name จากนั้นเลือกรูปแบบการก๊อบปี้ในหัวข้อ Paste
 Options แล้วคลิกปุ่ม

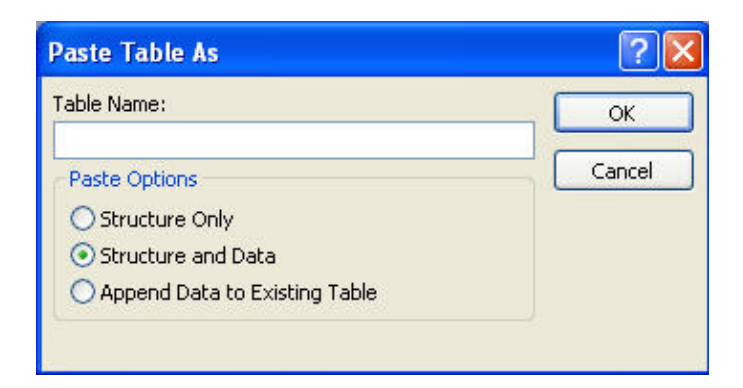

#### ลบ Table

- 1. เลือก Table ที่ต้องการจะลบแล้วกดแป้น Delete
- 2. โปรแกรมจะแสดงข้อความเพื่อยืนยันการลบให้คลิกปุ่ม Yes

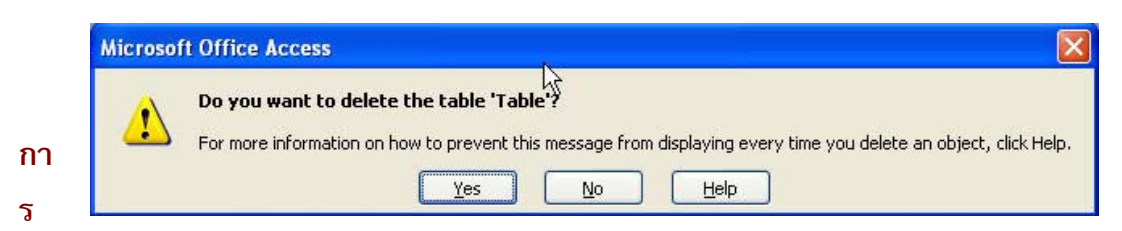

## ป้องกันและแก้ไขข้อมูล Table

#### ป้องข้อมูล

- คลิกเมาส์ที่บรรทัด่างต่อจากข้อมูลสุดท้าย
- ป้อนข้อมูลในแต่ล่ะ Field ที่ต้องการ จากนั้นให้กดแป้น Enter เพื่อป้อนข้อมูลใน Field ต่อไปจนจบ Field สุดท้ายโปรแกรมจะทำการขึ้น Record ใหม่ให้

| ID           | Customer | Company Name               | Contact Name       | Title                |
|--------------|----------|----------------------------|--------------------|----------------------|
| 1            | ALFK     | Alfreds Futterkiste        | Maria Anders       | Sales Representive   |
| 2            | ANATR    | Ana Trujillo Emparedadosy  | Ana Trujillo       | Qwner                |
| 3            | ANTON    | Antonio Moreno Taqueria    | Antonio Moreno     | Owner                |
| 4            | AROUT    | Around the Horn            | Thomas Hardy       | Sales Representative |
| 5            | BERGS    | Berglunds snabbkop         | Christina Berglund | Order Administrator  |
| 6            | BLAUS    | Blauer See Delikatessen    | Hanna Moos         | Sales Representive   |
| 7            | BLONP    | Blondel Comidas preparadas | Martin Sommer      | Owner                |
| 8            | BOTTM    | Bottom-Dollar Markets      | Elizabeth Lincoln  | Accounting Manager   |
| 9            | BSBEV    | B's Beverages              | Victoria Ashworth  | Sales Representative |
| (AutoNumber) |          |                            |                    |                      |

#### เลื่อนดูข้อมูล Record Navigator

เมื่อเปิด Table ขึ้นมาทำการป้อนข้อมูลจะสังเกตเห็นที่ด้านล่างของ Table นั้นจะมีปุ่มลุกศรอยู่หลายปุ่ม ด้วยกัน เราเรียกว่า Record Navigation เพื่อใช้ในการเลื่อนดูข้อมูล โดยความหมายของแต่ละปุ่มดังนี้

| เพื่อเลื่อนไปดูข้อมูลที่อยู่เรคคอร์ดแรกสุด                      |
|-----------------------------------------------------------------|
| เพื่อเลื่อนไปดูข้อมูลที่อยุ่เรคคอร์คก่อนหน้า                    |
| แสดงลำดับที่เรคคอร์คว่าขณะนี้อยุ่ที่เรคคอร์คที่เท่าไร           |
| เพื่อเลื่อนไปดูข้อมูลที่อยู่เรคคอร์คนัดไป                       |
| เพื่อเลื่อนไปดูข้อมูลที่อยู่เรคคอร์คสุดท้าย                     |
| เพื่อไปยังบรรทัดสุดท้ายของ Table เพื่อทำการป้อนข้อมูลใหม่เข้าไป |

### ยกเลิกการป้องกันข้อมูล

ในขณะที่กำลังป้อนหรือแก้ไขข้อมูลที่เรคคอร์คใดอยู่กัตามจะสังเกตเห้นปุ่มด้านหน้าของเรคคอร์คนั้นจะเป็น รูปดินสอ ถ้าต้องการยกเลิกข้อมูลที่กำลังป้อนอยู่เฉพาะใน Field นั้นให้กดแป้น Esc 1 ครั้ง แต่ถ้าต้องการเลิก การป้องกันข้อมูลทั้งเรคคอร์คให้กดแป้น Esc ตามอีกครั้ง

### บันทึกข้อมูล

โดยปกติเมื่อเราป้อนข้อมูลโปรแกรมจะทำการบันทึกข้อมูลให้อัติโนมัติ แต่กรณีที่เราป้อนกันไม่ครบทั้งหมด ในเรคคอร์คนั้นและต้องการจะบันทึกข้อมูลสามารถทำได้โดยคลิกเมนู Records แล้วเลือกคำสั่ง Save Record

ลบข้อมูลทั้ง Record

1 ใช้เมาส์คลิกด้านหน้าของเรคคอร์คที่ต้องการจะลบจากนั้นกดแป้น Delete ที่คีย์บอรีค

| 1         ALFK         Alfreds Futterkiste         Maria Anders         Sales Representive           2         ANATR         Ana Trujillo Emparedadosy         Ana Trujillo         Qwner           3         ANTON         Antonio Moreno Taqueria         Antonio Moreno         Owner           4         AROUT         Around the Horn         Thomas Hardy         Sales Representative           5         BERGS         Berglunds snabbkop         Christina Berglund         Order Administrator           6         BLAUS         Blauer See Delikatessen         Hanna Moos         Sales Representive           7         BLONP         Blondel Comidas preparadas         Martin Sommer         Owner           8         BOTTM         Bottom-Dollar Markets         Elizabeth Lincoln         Accounting Manager           9         BSREV         B's Beverages         Victoria Ashworth         Sales Representative | ID | Customer | Company Name               | Contact Name       | Title                |
|----------------------------------------------------------------------------------------------------|----|----------|----------------------------|--------------------|----------------------|
| 2     ANATR     Ana Trujillo Emparedadosy     Ana Trujillo     Qwner       3     ANTON     Antonio Moreno Taqueria     Antonio Moreno     Owner       4     AROUT     Around the Horn     Thomas Hardy     Sales Representative       5     BERGS     Berglunds snabbkop     Christina Berglund     Order Administrator       6     BLAUS     Blauer See Delikatessen     Hanna Moos     Sales Representive       7     BLONP     Blondel Comidas preparadas     Martin Sommer     Owner       8     BOTTM     Bottom-Dollar Markets     Elizabeth Lincoln     Accounting Manager       9     BSEEV     B's Reverages     Victoria Ashworth     Sales Representative                                                                                                    | 1  | ALFK     | Alfreds Futterkiste        | Maria Anders       | Sales Representive   |
| 3 ANTON         Antonio Moreno Taqueria         Antonio Moreno         Owner           4 AROUT         Around the Horn         Thomas Hardy         Sales Representative           5 BERGS         Berglunds snabbkop         Christina Berglund         Order Administrator           6 BLAUS         Blauer See Delikatessen         Hanna Moos         Sales Representive           7 BLONP         Blondel Comidas preparadas         Martin Sommer         Owner           8 BOTTM         Bottom-Dollar Markets         Elizabeth Lincoln         Accounting Manager           9 BSEEV         B's Reverages         Victoria Ashworth         Sales Representative                                                                                                    | 2  | ANATR    | Ana Trujillo Emparedadosy  | Ana Trujillo       | Qwner                |
| 4         AROUT         Around the Horn         Thomas Hardy         Sales Representative           5         BERGS         Berglunds snabbkop         Christina Berglund         Order Administrator           6         BLAUS         Blauer See Delikatessen         Hanna Moos         Sales Representive           7         BLONP         Blondel Comidas preparadas         Martin Sommer         Owner           8         BOTTM         Bottom-Dollar Markets         Elizabeth Lincoln         Accounting Manager           9         BSEEV         B's Reverages         Victoria Ashworth         Sales Representative                                                                                                    | 3  | ANTON    | Antonio Moreno Taqueria    | Antonio Moreno     | Owner                |
| 5         BERGS         Berglunds snabbkop         Christina Berglund         Order Administrator           6         BLAUS         Blauer See Delikatessen         Hanna Moos         Sales Representive           7         BLONP         Blondel Comidas preparadas         Martin Sommer         Owner           8         BOTTM         Bottom-Dollar Markets         Elizabeth Lincoln         Accounting Manager           9         BSREV         B's Reverages         Victoria Ashworth         Sales Representative                                                                                                    | 4  | AROUT    | Around the Horn            | Thomas Hardy       | Sales Representative |
| 6 BLAUS Blauer See Delikatessen Hanna Moos Sales Representive<br>7 BLONP Blondel Comidas preparadas Martin Sommer Owner<br>8 BOTTM Bottom-Dollar Markets Elizabeth Lincoln Accounting Manager<br>9 BSBEV B's Reverages Victoria Ashworth Sales Representative                                                                                                    | 5  | BERGS    | Berglunds snabbkop         | Christina Berglund | Order Administrator  |
| 7 BLONP Blondel Comidas preparadas Martin Sommer Owner<br>8 BOTTM Bottom-Dollar Markets Elizabeth Lincoln Accounting Manager<br>9 BSBEV B's Reverages Victoria Ashworth Sales Representative                                                                                                    | 6  | BLAUS    | Blauer See Delikatessen    | Hanna Moos         | Sales Representive   |
| 8 BOTTM Bottom-Dollar Markets Elizabeth Lincoln Accounting Manager<br>9 BSBEV B's Reverages Victoria Ashworth Sales Representative                                                                                                    | 7  | BLONP    | Blondel Comidas preparadas | Martin Sommer      | Owner                |
| 9 BSBEV B's Beverages Victoria Ashworth Sales Representative                                                                                                    | 8  | BOTTM    | Bottom-Dollar Markets      | Elizabeth Lincoln  | Accounting Manager   |
| a bober boberrages a filterina valimenti bales representative                                                                                                    | 9  | BSBEV    | B's Beverages              | Victoria Ashworth  | Sales Representative |

2. จากนั้นจะมีกรอบข้อความเพื่อยืนยันการลบข้อมูลให้คลิกปุ่ม Yes

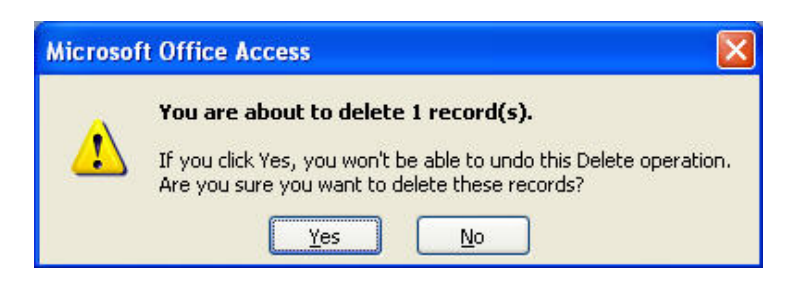

การ Import Table จากโปรแกรมอื่น

Import จากโปรแกรม Excel

- 1. คลิกเมนู File เลือกคำสั่ง Get External Data จากนั้นเลือกคำสั่งย่อย Import
- 2. เลือกประเภทของไฟล์จากช่อง File of types เป็น Microsoft Excel ( .xls )
- 3. เลือกชื่อไฟล์ที่ต้องการ Import เข้ามา แล้วคลิกปุ่ม Import

| mport                  |                                                                                                    |
|------------------------|----------------------------------------------------------------------------------------------------|
| Look in:               | 🗁 Shared Documents 🛛 🛛 🖓 🕶 🔝 🕈 🖄 📰 🔻 Tools 🕶                                                                                                    |
| My Recent<br>Documents | Adobe PDF Work Sheet 12.xls Shared Music Work Sheet 13.xls Shared Fitures Work Sheet 14.xls Shared Video Work Sheet 1.xls Book2.xls Work Sheet 1.xls Work Sheet 2.xls Work Sheet 3.xls Work Sheet 5.xls Work Sheet 5.xls Work Sheet 5.xls |
| My Documents           | Work Sheet 6.xls<br>Work Sheet 7.xls<br>Work Sheet 9.xls<br>Work Sheet 9.xls<br>Work Sheet 10.xls                                                                                                    |
| My Computer            | Work Sheet 11.xls           File game:         Import           Files of type:         Microsoft Excel (#:xls)         Cancel                                                                                                    |

4. กำหนดว่าต้องการให้แถวแรกของตารางเป็น Row Heading หรือไม่

|   | First Row Contains | Column He | adings  |        |        |        |        |          |  |
|---|--------------------|-----------|---------|--------|--------|--------|--------|----------|--|
|   |                    |           |         |        |        |        |        |          |  |
|   |                    |           |         |        |        |        |        |          |  |
|   |                    |           |         |        |        |        |        |          |  |
| _ |                    |           | - Lance |        |        |        |        |          |  |
|   | Field1             | Jan       | Feb     | Mar    | Qtr1   | Apr    | May    |          |  |
| 1 | Gross Revenue      |           |         |        |        |        |        | <b>_</b> |  |
| 2 | Bales              | 100000    | 101500  | 103023 | B04528 | 120000 | 122000 |          |  |
| 3 | Bervice            | 50000     | 50750   | 51511  | 152261 | 50000  | 51500  |          |  |
| 4 | GR Total           | 150000    | 152250  | 154534 | 456789 | 170000 | 173500 |          |  |
|   |                    |           |         |        |        |        |        |          |  |
| 5 |                    |           | 1       |        |        |        |        |          |  |

5. กำหนดว่าต้องสร้างเป็น Table ใหม่หรือต้องการจะนำข้อมูลที่ Import เข้ามาไม่ต่อกับ Table ที่มีอยู่เดิม

| Wher | re would you like          | to store you       | ur data?       |                                         |                                         |                     |                 |   |
|------|----------------------------|--------------------|----------------|-----------------------------------------|-----------------------------------------|---------------------|-----------------|---|
| • I  | n a Ne <u>w</u> Table      |                    |                |                                         |                                         |                     |                 |   |
| ΟÌ   | n an E <u>x</u> isting Tab | le:                |                |                                         | ~                                       |                     |                 |   |
|      |                            |                    |                |                                         |                                         |                     |                 |   |
|      |                            |                    |                |                                         |                                         |                     |                 |   |
| -    |                            | 1                  | In a la        |                                         | latur                                   | 1.                  |                 |   |
| 10   | IEIQI                      | Jan                | Feb            | Mar                                     | UT1                                     | Apr                 | May .           |   |
| 26   | ales                       | 100000             | 101500         | 103023                                  | 804528                                  | 120000              | 122000          | - |
| 3 6  | ervice                     | 50000              | 60750          | 61511                                   | 152261                                  | 50000               | 61500           |   |
| 4 G  | R Total                    | 150000             | 152250         | 154534                                  | 456789                                  | 170000              | 173500          |   |
| 5    |                            | 0.0000.00000.00000 | 900071062/0262 | 0.0000000000000000000000000000000000000 | 100000000000000000000000000000000000000 | 5 Jan 5 - 202   202 | 1111.002471.000 |   |
| 6 E) | xpenses                    |                    |                |                                         |                                         |                     |                 | - |
| -    | 1 11 1                     | haaa               |                | bara                                    |                                         |                     | hoor -          | ~ |

6. กำหนดว่าต้องเรียงลำดับ Field ใดหรือไม่

| ieiu ivaliie;       | Field1 |        | Data <u>T</u> ype | e: Text        |                 | 1      |
|---------------------|--------|--------|-------------------|----------------|-----------------|--------|
| ndexed:             | No     | ~      | 📃 Do no           | t import field | ( <u>S</u> kip) |        |
|                     |        |        |                   |                |                 |        |
|                     |        | - L    |                   |                | 1.              |        |
| Field1<br>Cross Roy | Jan    | Feb    | Mar               | Qtr1           | Apr             | May    |
| aross Rev<br>Bales  | 100000 | 101500 | 103023            | 804528         | 120000          | 122000 |
| Service             | 50000  | 50750  | 51511             | 152261         | 50000           | 51500  |
| GR Total            | 150000 | 152250 | 154534            | 456789         | 170000          | 173500 |
|                     |        |        |                   |                |                 |        |
| GR Total            | 150000 | 152250 | 154534            | 456789         | 170000          | 1      |

7. เลือกรูปแบบการกำหนด Primary Key

|   | 1 2000 2000 2000     2 2000 2000 20 | Microsoft Access recommends that<br>your new table. A primary key is us<br>record in your table. It allows you I<br>○ Let <u>A</u> ccess add primary key.<br>ⓒ <u>C</u> hoose my own primary key.<br>○ N <u>o</u> primary key. |        |        | hat you defir<br>s used to uni<br>ou to retriev<br>,<br>y. <b>(Field1</b> | t you define a primary key for<br>sed to uniquely identify each<br>to retrieve data more quickly. |        |
|---|-------------------------------------|----------------------------------------------------------------------------------------------------|--------|--------|---------------------------------------------------------------------------|---------------------------------------------------------------------------------------------------|--------|
| F | Field1                              | Jan                                                                                                    | Feb    | Mar    | Qtr1                                                                      | Apr                                                                                               | Мау    |
| 1 | Gross Revenue<br>Bales              | 100000                                                                                                    | 101500 | 103023 | 804528                                                                    | 120000                                                                                            | 122000 |
| 4 | Bervice                             | 50000                                                                                                    | 50750  | 51511  | 152261                                                                    | 50000                                                                                             | 51500  |
| 4 | GR Total                            | 150000                                                                                                    | 152250 | 154534 | 456789                                                                    | 170000                                                                                            | 173500 |
| 5 |                                     |                                                                                                    |        |        |                                                                           |                                                                                                   |        |
| E | Expenses                            |                                                                                                    |        | 0040   | 0007                                                                      |                                                                                                   | -      |
|   |                                     |                                                                                                    |        |        |                                                                           |                                                                                                   | Þ      |
|   |                                     |                                                                                                    |        |        |                                                                           |                                                                                                   |        |
|   |                                     |                                                                                                    |        |        |                                                                           |                                                                                                   |        |

Microsoft Access 2003

8. ตั้งชื่อ Table แล้วกดปุ่ม Finish

| 📧 Import Spreadshe | et Wizard                                                                                                    | X |
|--------------------|----------------------------------------------------------------------------------------------------|---|
|                    | That's all the information the wizard needs to import your data.                                                       |   |
|                    | Import to Table:<br>Budget                                                                                             |   |
|                    | I would like a wizard to <u>a</u> nalyze my table after importing the data. Display Help after the wizard is finished. |   |
|                    | Cancel < Back Next > Finish                                                                                            |   |

## Import จากไฟล์อื่นในโปรแกรม Access

- 1. คลิกเมนู File เลือกคำสั่ง Get External Data แล้วเลือกคำสั่งย่อย Import
- 2. กำหนด File of type เป้น Microsoft Access
- 3. เลือกไฟล์ที่ต้องการจะ Import ข้อมูลเข้ามาแล้วคลิกปุ่ม Import

| Import                                                           |                                                                                                    |
|------------------------------------------------------------------|----------------------------------------------------------------------------------------------------|
| Look jn:                                                         | 🗁 Shared Documents 🛛 🔮 🔁 🛛 🖓 🗙 📴 📰 🔻 Tools 🔹                                                                                       |
| My Recent<br>Documents<br>Desktop<br>My Documents<br>My Computer | Adobe PDF<br>Shared Music<br>Shared Pictures<br>Shared Video<br>Jobabase Test.mdb<br>db1.mdb<br>db2.mdb<br>Triventory Control1.mdb |
| My Network<br>Places                                             | File name:         Import           Files of type:         Microsoft Office Access (*.mdb;*.adp;*.mda;*.mda;*.adk         Cancel   |

- เลือกออปเจ็คที่ต้องการจะ Import เนื่องจากว่ากรณีที่ Import จากโปรแกรม Access ด้วยกัน สามารถ Import ได้ทั้ง Table, Query, Form, Report, Macro หรือ Module ก็ได้
- 5. ถ้าต้องการกำหนดตัวเลือกอื่น ๆ ก่อน Import ให้คลิกปุ่ม Option
- 6. จากนั้นคลิกปุ่ม OK

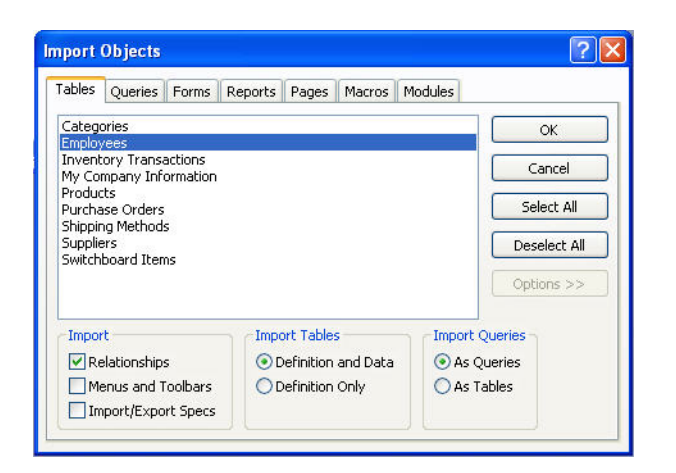

### สร้าง Field แบบ Lookup Wizard

- 1. เปิด Table ขึ้นมาในมุมมองแบบ Design View
- 2. เลือก Field ที่ต้องการจะกำหนดให้เป็น Lookup Wizard
- 3. ที่ Data type ของ Field ให้เลือก Lookup Wizard

| Field Name                                                                                                    | Data Type                                                                               | Description                                                                                                    |
|----------------------------------------------------------------------------------------------------|-----------------------------------------------------------------------------------------|----------------------------------------------------------------------------------------------------|
| EmployeeID                                                                                                    | AutoNumber                                                                              |                                                                                                    |
| FirstName                                                                                                    | Text                                                                                    |                                                                                                    |
| LastName                                                                                                    | Text                                                                                    |                                                                                                    |
| EmailName                                                                                                    | Text                                                                                    |                                                                                                    |
| Address                                                                                                    | Text                                                                                    |                                                                                                    |
| City                                                                                                    | Text                                                                                    | *                                                                                                    |
| WorkPhone                                                                                                    | Text                                                                                    |                                                                                                    |
| Salary                                                                                                    | Memo                                                                                    |                                                                                                    |
| Photograph                                                                                                    | Number                                                                                  |                                                                                                    |
| 2203                                                                                                    | Date/Time                                                                               |                                                                                                    |
|                                                                                                    | Currency                                                                                | Field Properties                                                                                                    |
| Field Size<br>Format<br>Format<br>Caption<br>Default Value<br>Jalidation Rule<br>Validation Text<br>Sequired<br>Sequired<br>Sequired<br>Sequired<br>Sequired<br>Mic Mode<br>ME Seatonce Mode | 50 OLE Object<br>Hyperlink<br>Lookup Wizard.<br>No<br>Yes<br>No<br>Ves<br>No<br>Control | The data type<br>determines the kind of<br>values that users can<br>store in the field. Press<br>F1 for help on data<br>types. |

 กำหนดว่าข้อมูลที่จะนำมาสร้างจะนำมาจาก Table/Query หรือจะพิมพ์ใหม่ (กรณีตัวอย่างนี้ให้ เลือกแบบพิมพ์ใหม่) แล้วคลิกปุ่ม Next

|                    | Lookup Wizard |                                                                                                    |                       |
|--------------------|---------------|----------------------------------------------------------------------------------------------------|-----------------------|
|                    |               | This wizard creates a lookup column, which displays a list of values<br>you can choose from. How do you want your lookup column to get<br>its values?<br>I want the lookup column to look up the values in a table or<br>query.<br>I will type in the values that I want. | Microsoft Access 2003 |
| นายนิคม เจริญดี นั |               | Cancel < Back Next > Einish                                                                                                    | 24                    |

5. พิมพ์รายการที่ต้องการจะให้เป็นตัวเลือก ดังตัวอย่าง แล้วคลิกปุ่ม Next

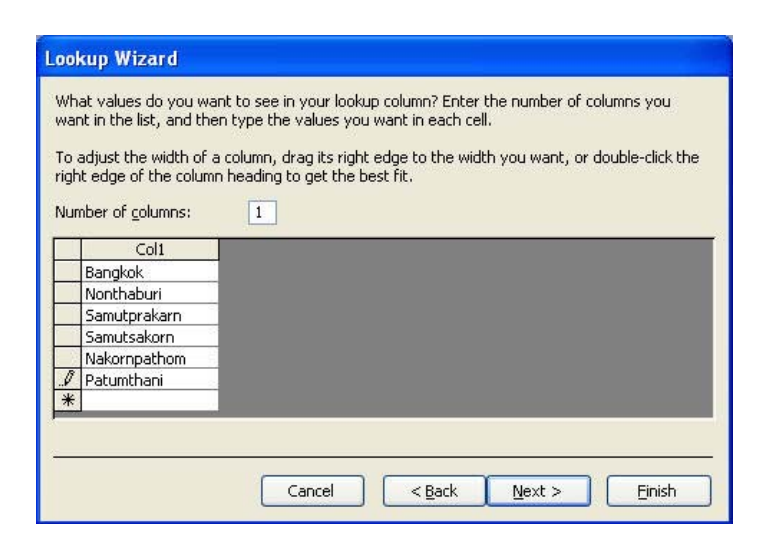

6. ตั้งชื่อที่จะให้แสดงที่หัวคอลัมนีของ Field นี้ (ควรให้เหมือนกับชื่อ Field)

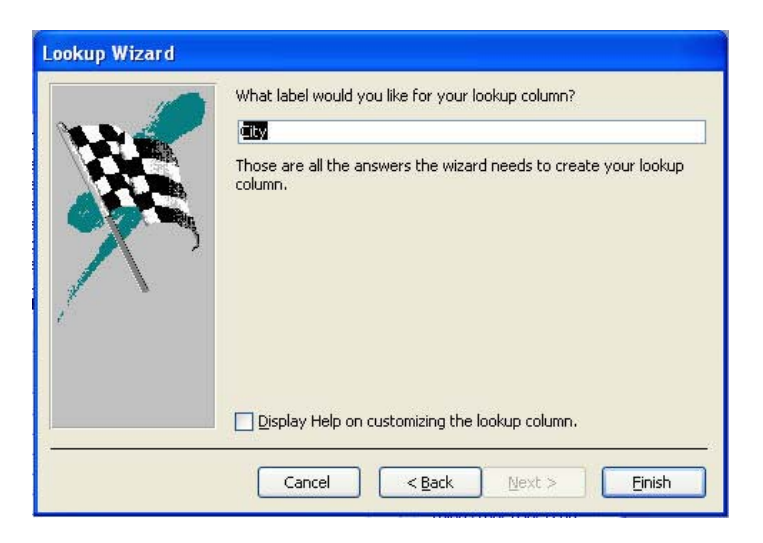

#### สร้าง Field แบบ Hyperlink

Microsoft Access 2003 มีความสามารถในการจัดรูปแบบ Field แบบ Hyperlink ได้ เพื่อช่วยให้ Database ของคุณสามารถติดต่อกับระบบ Internet หรือโปรแกรมอื่น ๆ ได้สะดวกยิ่งขึ้น โดยการกำหนดให้ Field นั้นๆ เป็นรูปแบบ Hyperlink ทำได้โดย

- 1. เปิด Table ที่จะกำหนด Field ให้เลือกรูปแบบ Hyperlink แบบ Design View
- ที่ Data type ของ Field ดังกล่าว ให้เลือกเป็น Hyperlink หลังจากนั้นข้อมูลที่ป้อนเข้าไปใน Field นั้นก็จะมีคุณสมบัติของ Hyperlink ที่จะติดต่อกับโปรแกรมอื่นหรือ Internet ได้

การจัดเรียงข้อมูล

เรียง 1 Field

- 1. เลือกคอลัมน์ของ Field ที่ต้องการจะเรียงข้อมูล
- 2. คลิกปุ่ม Sort Ascending หรือ Sort Descending เหมือนการเรียง 1 Field

การค้นหาข้อมูล

- 1. คลิกเมส์ Field ที่ต้องการจะค้นหาข้อมูล
- 2. คลิกปุ่ม Find 🏙 บนทูลบาร์
- 3. พิมพ์ข้อความที่ต้องการจะคันหาในช่อง Field What

| Find and Re | place                          | ? 🛛       |
|-------------|--------------------------------|-----------|
| Find        | Replace                        |           |
| Find What:  | Sales                          | Find Next |
| Look In:    | Field1                         | Cancel    |
| Match:      | Whole Field                    |           |
| Search:     | All Search Fields As Formatted |           |

- 4. จากนั้นกำหนดตัวเลือกต่าง ๆ แล้วคลิกปุ่ม Find Next
- กรณีที่ถ้าค้นหาเจอคอรึเซอร์จะไปเลือกอยุ่ตรงข้อความนั้น ๆ แต่ถ้าหไม่เจอกัจะมีกรอบ ข้อความแสดงขึ้นมาบอก

| Find what  | ข้อมูลที่ต้องการหา                                        |
|------------|-----------------------------------------------------------|
| Look in    | Field ที่จะเข้าไปค้นหา                                    |
| Matchs     | Whole Field จะต้องสะกดให้ครบและเหมือนกับข้อมูลใน Field    |
|            | Any part of Field ไม่จำเป็นต้องสะกดให้ครบทุกตัวอักษร      |
|            | Start of Field หาเฉพาะตัวอักษรที่ขึ้นต้นด้วยเท่านั้น      |
| Search     | กำหนดทิศทางในการค้นหาว่าจะให้หาย้อนขึ้นหรือลง หรือทั้งหมด |
| Match case | รูปแบบการสะกดคำตัวพิมพ์เล็กหรือพิมพ์ใหญ่จะมีผลในการคันหา  |

ตัวเลือกต่าง ๆ ในการค้นหาข้อมูล

กรองข้อมูลด้วย Filter

กรองข้อมูลจากข้อมูลที่เลือก

1. เลือกข้อมูลที่ต้องการจะกรองข้อมูล จากนั้นคลิกปุ่ม Filter by Selection 🌌 โปรแกรมจะทำ การการกรองเฉพาะเงื่อนไขที่ต้องการและแสดงผลออกมาในตาราง

| 🗏 Personal List : Table |       |             |                     |        |            |  |
|-------------------------|-------|-------------|---------------------|--------|------------|--|
|                         | No    | Department  | Position            | Emp ID | Lastname   |  |
| •                       | 1     | Engineering | Mechanical Engineer | 1012   | Preston    |  |
|                         | 2     | Engineering | Mechanical Engineer | 1068   | Mann       |  |
|                         | 3     | Engineering | Lead Engineer       | 1076   | Mackornick |  |
|                         | 4     | Engineering | Software Engineer   | 1154   | Solomon    |  |
|                         | 5     | Engineering | Software Engineer   | 1168   | Asonte     |  |
|                         | 6     | Engineering | Technician          | 1169   | Dortberg   |  |
|                         | 7     | Engineering | Mechanical Engineer | 1293   | Cronwith   |  |
|                         | 8     | Engineering | Senior Engineer     | 1294   | North      |  |
|                         | 9     | Engineering | Software Engineer   | 1299   | Simpson    |  |
|                         | 10    | Engineering | Technician          | 1301   | Sofer      |  |
| *                       | ber)  |             |                     |        |            |  |
| Re                      | cord: |             | 1 • • • • • of 10   |        | < )        |  |

2. ถ้าต้องการยกเลิกการกรองข้อมูลให้คลิกปุ่ม Remove Filter 🌌

การกรองข้อมูลโดยกำหนดเงื่อนไขเอง

- 1. คลิกปุ่ม Filter by Form 🎦
- 2. กำหนดตัวเลือกที่จะให้เป้นเงื่อนไขในการกรองข้อมูล

|    | Pers   | onal List: Filter | by Form                |        |          |
|----|--------|-------------------|------------------------|--------|----------|
|    | No     | Department        | Position               | Emp ID | Lastname |
| ►  |        |                   | 'Mechanical Engineer ⊻ |        |          |
|    |        |                   |                        |        |          |
|    |        |                   |                        |        |          |
|    |        |                   |                        |        |          |
|    |        |                   |                        |        |          |
|    |        |                   |                        |        |          |
|    |        |                   |                        |        |          |
|    |        |                   |                        |        |          |
|    |        |                   |                        |        |          |
|    |        |                   |                        |        |          |
| \L | ook fo | nr <u>/</u> Or /  |                        |        | <        |

3. คลิกปุ่ม Apply Filter 🏼 โปรแกรมจะแสดงข้อมูลที่ถูกกรองออกมาให้ในตาราง

# บทที่ 4 การใช้งาน Query

### ประโยชน์ของ Query

- 1. แสดงข้อมูลตามเงื่อนไขที่ต้องการ
- 2. รวมข้อมูลจากหลาย ๆ Table แล้วให้แสดงข้อมูลเพียง Table เดียว
- 3. แสดงข้อมูลที่เกิดจากการคำนวณ
- 4. จัดกลุ่มของข้อมูล

#### ประเภทของ Query

- 1. Dynaset Query : เป็น Query ที่สามารถป้อนหรือแก้ไขข้อมูลเข้าไป Update ใน Table ได้
- Snapshot Query : เป็น Query ที่สามารถป้อนหรือแก้ไขข้อมูลเข้าไป Update ใน Table ได้ แต่จะสามารถคำนวณหาค่าตัวเลข หรือนำข้อความมาเชื่อมต่อกัน ซึ่งไม่มีการนำผลลัพธ์ที่ได้ เข้าไปเก็บใน Table

#### สร้าง Select Query

- 1. ขณะที่อยู่ Database Window ให้เลือก Query
- 2. ดับเบิ้ลคลิกที่ Create query in design view

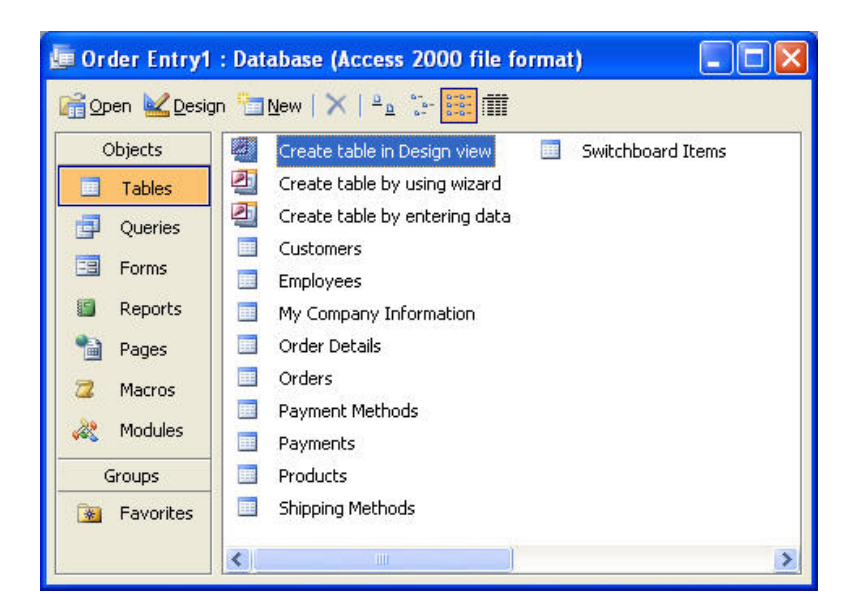

- เลือกชื่อ Table หรือ Query ที่จะนำไปสร้าง Query (เสามารถนำ Query มาสร้าง Query อีกได้) แล้วคลิกปุ่ม Add
- 4. เมื่อได้ครบตามจำนวนแล้วให้คลิกปุ่ม Close

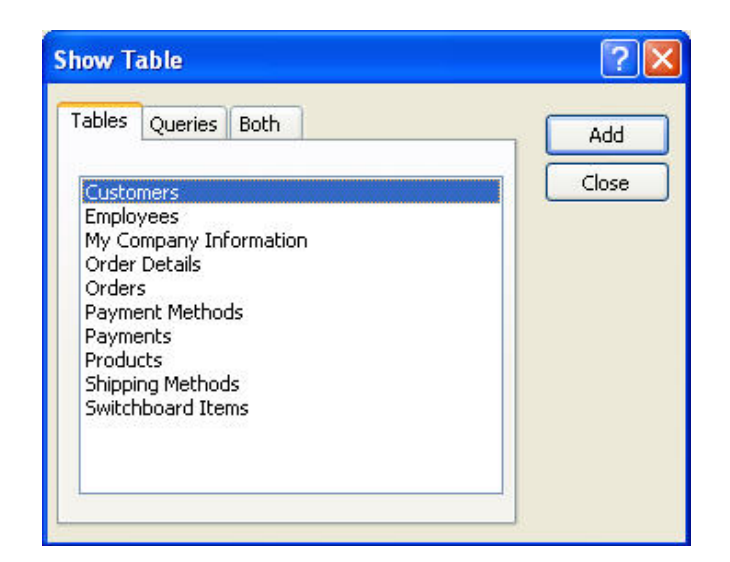

 ใช้เมาส์ลากดับเบิ้ลคลิก Field ที่ต้องการแสดงผลข้อมูลลงในช่องว่างด้านล่าง โดยเรียงไป ตามลำดับ

| 🗃 Sales b                | y Customer Subq                                                                                                    | uery : Select Que | ry            |                                                                                                    |   |
|--------------------------|----------------------------------------------------------------------------------------------------|-------------------|---------------|----------------------------------------------------------------------------------------------------|---|
| Ord<br>Cus<br>Emp<br>Ord | ders<br>erID<br>tomerID<br>oloyeeID<br>erDate                                                                                                    | Order Details     |               |                                                                                                    |   |
|                          | P.                                                                                                    | T                 | 7             | Ť.                                                                                                    |   |
| Field:                   | CustomerID                                                                                                    | V OrderDate       | FreightCharge | SalesTaxRate                                                                                                    | ^ |
| Table:                   | Orders                                                                                                    | Orders            | Orders        | Orders                                                                                                    |   |
| Total:                   | Group By                                                                                                    | Group By          | Group By      | Group By                                                                                                    |   |
| Sort:                    | 10 B. 11                                                                                                    | 22-24<br>22-24    | 1.022         | 8. <b>0</b> . 50                                                                                                    |   |
| Show:                    | Image: A start of the start of the start |                   |               | Image: A start of the start of the start |   |
| Criteria:                |                                                                                                    |                   |               |                                                                                                    |   |
| or:                      | Long to Long the                                                                                                    |                   |               |                                                                                                    | ~ |
|                          |                                                                                                    |                   |               |                                                                                                    | > |

- 6. คลิกปุ่ม Run ! เพื่อแสดงข้อมูลตามเงื่อนไขหรือ Field ที่ได้กำหนดไว้
- 7. ถ้าต้องการกลับไปยัง Design Query ให้คลิกปุ่ม Design View 🕍 บนทูลบาร์

Microsoft Access 2003

8. คลิกปุ่ม Save เพื่อทำการบันทึก Design Query 📕

## กำหนดเงื่อนไขใน Query เพื่อแสดงข้อมูลที่ต้องการ

แบบที่ 1 แสดงข้อมูลเฉพาะประเภท Seafood

| Field:  | ProductID                                                                                                    | ProductName                                                                                                    | CategoryID | UnitPrice                                                                                                    |
|---------|----------------------------------------------------------------------------------------------------|----------------------------------------------------------------------------------------------------|------------|----------------------------------------------------------------------------------------------------|
| Table:  | Products                                                                                                    | Products                                                                                                    | Products   | Products                                                                                                    |
| Sort:   |                                                                                                    |                                                                                                    |            |                                                                                                    |
| Show:   | Image: A start and a start a start | Image: A start and a start a start |            | Image: A start and a start and a start a start a st |
| iteria: |                                                                                                    |                                                                                                    | "Seafood"  |                                                                                                    |
| or:     |                                                                                                    |                                                                                                    |            |                                                                                                    |
|         | < 1                                                                                                    |                                                                                                    |            |                                                                                                    |

แบบที่ 2 ให้แสดงรายชื่อสินค้าที่ขึ้นต้นด้วยตัวอักษร S

| ProductName | CategoryID              | UnitPrice                                         |
|-------------|-------------------------|---------------------------------------------------|
| Products    | Products                | Products                                          |
|             |                         |                                                   |
|             |                         |                                                   |
| Like"S*"    | r                       |                                                   |
|             | 1                       |                                                   |
|             | ProductName<br>Products | ProductName CategoryID Products Products Like"S*" |

แบบที่ 3 ให้แสดงรายชื่อสินค้าที่ขึ้นต้นด้วยตัวอักษร S และอยู่ในประเทสินค้า Seafood

| d: ProductID | ProductName | CategoryID | UnitPrice |
|--------------|-------------|------------|-----------|
| e: Products  | Products    | Products   | Products  |
| t:           |             | 50.<br>    |           |
| v: 🗸         |             |            | V         |
| a:           | Like "S*"   | "Seafood"  |           |
| er:          |             |            |           |

แบบที่ 4 แสดงรายชื่อสินค้าที่ขึ้นต้นด้วยตัวอักษร S หรือสินค้าประเภท Beverages

| Field: Pr | roductID | ProductName | CategoryID  | UnitPrice |
|-----------|----------|-------------|-------------|-----------|
| Table: Pr | roducts  | Products    | Products    | Products  |
| Sort:     |          |             |             |           |
| Show:     | ~        | <           |             |           |
| iteria:   |          | Like "S*"   | 44<br>12    |           |
| or:       |          |             | "Beverages" |           |

Microsoft Access 2003

## แบบที่ 5 แสดงประเภทสินค้า Seafood หรือ Beverages

| d: ProductID | ProductName | CategoryID                                                                                                    | UnitPrice |
|--------------|-------------|----------------------------------------------------------------------------------------------------|-----------|
| e: Products  | Products    | Products                                                                                                    | Products  |
| rt:          | 55 E        |                                                                                                    |           |
| AV:          | ×           | Image: A start and a start a start |           |
| a:           |             | "Seafood"                                                                                                    |           |
| r:           |             | "Beverages"                                                                                                    |           |

สร้างเงื่อนไขข้อมูลประเทตัวเลข

| ProductName | CategoryID              | UnitPrice                                   |
|-------------|-------------------------|---------------------------------------------|
| Products    | Products                | Products                                    |
|             |                         |                                             |
|             |                         | >20                                         |
|             |                         |                                             |
|             | ProductName<br>Products | ProductName CategoryID<br>Products Products |

เครื่องหมายเปรียบเทียบที่สามารถใช้ได้

| >  | มากกว่า             |
|----|---------------------|
| <  | น้อยกว่า            |
| >= | มากกว่าหรือเท่ากับ  |
| <= | น้อยกว่าหรือเท่ากับ |
| \$ | ไม่เท่ากับ          |

Between 1 and 3 แสดงค่าตั้งแต่ 1 ถึง 3 In(1,2) แสดงค่า 1 หรือ 2 Not Seafood แสดงค่าที่ไม่ใช่ Seafood

## สร้างเงื่อนไขใน Query แบบ Parameter

ข้อความที่จะกำหนดให้เป็น Parameter จะต้องพิมพ์ให้อยุ่ภายในเครื่องหมาย [] เท่านั้น และอักษรตัวแรก จะต้องไม่เว้นวรรคกับ [ ห้ามใช้เครื่องหมาย ! หรือ . ภายใน Parameter

- 1. Design Query ที่ต้องการจะกำหนด Parameter
- 2. คลิกเมาส์ในช่อง Criteria ของ Field ที่กำหนด Parameter
- พิมพ์ข้อความที่ต้องการภายในเครื่องหมาย [] เช่น [Enter category of products] จากนั้นคลิก ปุ่ม Run

| ProductName CategoryID Unit  | Price: |
|------------------------------|--------|
| Products Products Proc       | ducts  |
|                              |        |
| [Enter category of products] |        |
|                              |        |
|                              |        |

 โปรแกรมจะแสดง Input Box และมีข้อความที่ได้ตีพิมพ์ใน Parameter Query ขึ้นมาให้ ให้ทำ กาป้อนเงื่อนไขที่ต้องการในช่องว่าง แล้วคลิกปุ่ม ok

| Enter Parameter V      | alue ? 🔀 |
|------------------------|----------|
| Enter category of prod | ucts     |
| Beverages              |          |
| ОК                     | Cancel   |

5. จากนั้น Query ก็ทำการแสดงข้อมูลตามเงื่อนไขที่ได้พิมพ์เข้าไปใน Parameter

|   | Product Name              | Category Name | Product ID  | Unit Pric |
|---|---------------------------|---------------|-------------|-----------|
|   | Chai                      | Beverages     | 1           | \$18.0    |
|   | Chang                     | Beverages     | 2           | \$19.0    |
|   | Guaranu Fantustica        | Beverages     | 24          | \$4.5     |
|   | Sasquatch Ale             | Beverages     | 34          | \$14.0    |
|   | Steeleye Stout            | Beverages     | 35          | \$18.0    |
|   | Ccte de Blaye             | Beverages     | 38          | \$263.5   |
|   | Chartreuse verte          | Beverages     | 39          | \$18.0    |
|   | lpoh Coffee               | Beverages     | 43          | \$46.0    |
|   | Laughing Lumberjack Lager | Beverages     | 67          | \$14.0    |
|   | Outback Lager             | Beverages     | 70          | \$15.0    |
|   | Rh๖nbr1u Klosterbier      | Beverages     | 75          | \$7.7     |
|   | Lakkalik๖๖ri              | Beverages     | 76          | \$18.0    |
| ŧ |                           |               | AutoNumber) |           |

กรณีที่เราไม่สามารถจำชื่อเต็มที่จะใช้เป็นเงื่อนไขได้ เช่น ต้องการหาสินค้าที่อยู่ใน หมายเหตุ หมวดหมู่ของ Beverages แต่จำไม่ได้ว่าสะกดอย่างไร จึงอยากจะพิมพ์ B\* แต่ถ้าเป็น Parameter จะพิมพ์ ไม่ได้ นอกจากใน Design Query จะต้องใส่ Like หน้า Parameter นั้นๆ เช่น Like [Enter category of product]

## สร้าง Query เพื่อให้แสดงข้อมูลเป็นช่วง ๆ

ในบางครั้งเราจำเป็นต้องการข้อมูลที่เป็นช่วงๆ โดยเฉพาะวันที่ เช่น ต้องการดูรายการตั้งแต่ 01/01/39 ถึง 01/12/39 สามารถใช้ Parameter Query เป็นเครื่องมือช่วยในการป้อนเงื่อ<sup>้</sup>นไขได้ดังนี้

|   |        | LubioAcore | Ipuibbennare                    |
|---|--------|------------|---------------------------------|
| ~ | Orders | Orders     | Orders                          |
|   |        |            |                                 |
|   |        |            | Between [Begin date] And [Endin |
|   |        |            |                                 |
|   |        |            |                                 |

้จากนั้นคลิกปุ่ม Run บนทูลบาร์ Query จะแสดง Input Box เพื่อให้ป้อนข้อมูลในช่วงแรก แล้วคลิกปุ่ม OK

|                            | Enter Parameter Value 🛛 🛛              |                       |
|----------------------------|----------------------------------------|-----------------------|
|                            | Begin date                             |                       |
|                            | 04-Aug-94                              |                       |
|                            |                                        | Microsoft Access 2003 |
| นายนิคม เจริญดี นักจัดการง | וווייייייייייייייייייייייייייייייייייי | 33                    |

้ป้อนข้อมูลช่วงสุดท้ายแล้วคลิกปุ่ม OK Query จะแสดงข้อมูลที่อยู่ในเงื่อนไขของช่วงที่กำหนดไว้ให้

| Enter Parameter Va | lue  🔀 |
|--------------------|--------|
| Ending date        |        |
| 04-Aug-95          |        |
| ОК                 | Cancel |

### การ Join Table ใน Query

1. ขณะที่อยู่ใน Database Window ให้คลิกที่ Query จากนั้นเลือก Create query in design view

 เลือกชื่อ Table ที่ต้องการ แล้วคลิกปุ่ม Add หรือดับเบิลคลิกชื่อ Table ที่ต้องการได้ทันทีการ Join Table ใน Query นั้นจะต้องมีอย่างน้อย 2 Table

3. กรณีขณะอยู่ที่ Design Query แต่ต้องการจะเพิ่ม Table ให้คลิกปุ่ม Add Table 🎽 บนทูล บาร์แล้วทำซ้ำข้อ 2

- 4. ถ้า Field ทั้ง 2 Table ที่เพิ่มเข้ามามีความสัมพันธ์กันอยู่แล้วจะมีเส้นโยงปรากฏขึ้นมา
- 5. เลือก Field จากทั้ง 2 Table ที่ต้องการจะให้แสดงข้อมูลแล้วคลิกปุ่ม Run

| Ч         | 🗗 Orders                       | Query : Select Q                                                                                                    | uery                                             |                      |                       |                          |   |
|-----------|--------------------------------|----------------------------------------------------------------------------------------------------|--------------------------------------------------|----------------------|-----------------------|--------------------------|---|
| ขอ        |                                |                                                                                                    |                                                  |                      |                       |                          | ^ |
| กำ        | Ord                            | iers                                                                                                    | Customers                                        |                      |                       |                          |   |
| หน<br>ดใน | *<br>Ord<br>Cust<br>Emp<br>Ord | erID and a second second secon | * CustomerID CompanyNam ContactName ContactTitle |                      |                       |                          | × |
| การ       | <                              |                                                                                                    |                                                  |                      |                       |                          | > |
| Joi       | Field:<br>Table:               | OrderID<br>Orders                                                                                                    | CustomerID<br>Orders                             | EmployeeID<br>Orders | ShippedDate<br>Orders | CompanyName<br>Customers | × |
| n         | Sort:<br>Show:<br>Criteria:    | <b>V</b>                                                                                                    | <b>V</b>                                         | <b>V</b>             |                       | <b>V</b>                 |   |
| Tab       | or:                            |                                                                                                    |                                                  | 14                   |                       |                          | > |

- 1. Field ที่จะนำมาอ้างหรือใช้เชื่อมโยงระหว่าง Table นั้นจะต้องเป็น Primary Key
- 2. Field ที่สัมพันธ์กันของทั้ง 2 Table จะต้องมี Data Type และ Field Size ที่เหมือนกัน
- 3. กรณีที่ชื่อ Field ของทั้ง 2 Table เหมือนกันโปรแกรมจะทำการเชื่อมความสัมพันธ์ให้อัตโนมัติ

#### ใช้งาน Simple Query Wizard

- 1. ขณะที่เลือก Query ใน Database window ให้คลิกปุ่ม
- 2. เลือก Simple Query Wizard แล้วคลิกปุ่ม OK

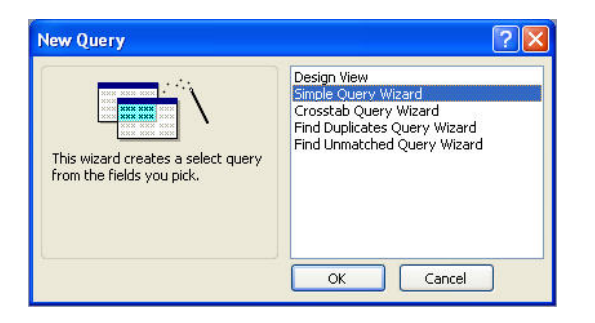

 เลือกชื่อ Table / Query ที่ต้องการจำนำมาสร้าง Query จากนั้นเลือก Field ที่จะให้แสดงผล (หลังจาก เลือก Table แรกและเลือก Field เรียบร้อยแล้ว สามารถเลือก Table อื่นได้อีก) แล้วคลิกปุ่ม Next

🗗 <u>N</u>ew

|                              | Which fields do you want in your query?<br>You can choose from more than one table or query |
|------------------------------|---------------------------------------------------------------------------------------------|
| <u>T</u> ables/Queries       |                                                                                             |
| Table: Products              | ~                                                                                           |
| <u>A</u> vailable Fields:    | Selected Fields:                                                                            |
| SupplierID                   | > OrderID                                                                                   |
| QuantityPerUnit              | ProductName                                                                                 |
| UnitsInStock                 | UnitPrice                                                                                   |
| UnitsOnOrder<br>ReorderLevel | C                                                                                           |
| Discontinued                 |                                                                                             |
|                              |                                                                                             |

4. กรณีที่มีข้อมูลที่เป็นตัวเลขต้องการจะให้มีการหาผลรวมให้หรือไม่ ถ้าต้องการให้เลือก Summary

|                       | Simple Query Wizard<br>Would you like a detail or summary query?<br>Detail (shows every field of every record)<br>Detail (shows every field of every record)<br>Detail (shows every field of every every |           |         |
|-----------------------|----------------------------------------------------------------------------------------------------|-----------|---------|
| Microsoft Access 2003 |                                                                                                    |           |         |
| 35                    | Cancel < <u>B</u> ack <u>N</u> ext > <u>F</u> inish                                                                                                    | ม เจริญดี | นายนิคม |

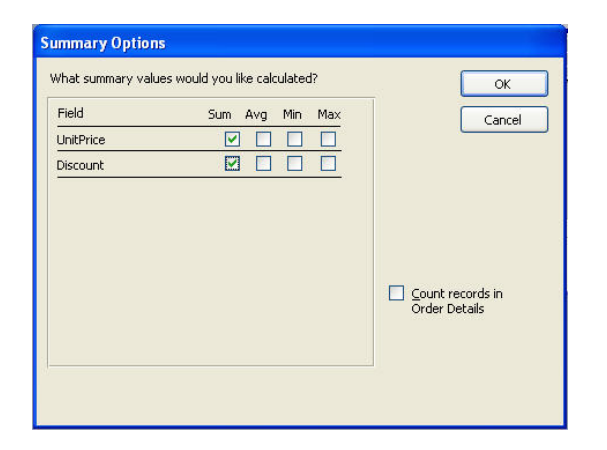

5. คลิกปุ่ม Summary Options แล้วเลือกฟังก็ชันที่ต้องการให้สรุปผลตัวเลขออกมา แล้วคลิกปุ่ม OK

6. คลิกปุ่ม Next จากนั้นตั้งชื่อ Query แล้วคลิกปุ่ม Finish

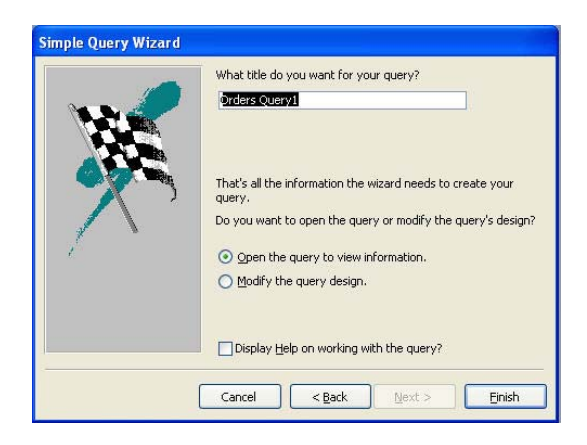

## ใช้ Query เพื่อสร้างสูตรคำนวณ

1. ใน Query Design บรรทัดแรกต่อจากคอลัมน์สุดท้าย พิมพีชื่อ Field ใหม่นำหน้าตามด้วย เครื่องหมาย : แล้วตามด้วยสูตรคำนวณ เช่น Vat : [UnitPrice] \* 0.07
คลิกปุ่ม Run บนทูลบาร์ จะสังเกตเห้นคำว่า Vat จะปรากฏอยู่ที่หัวคอลัมน์สุดท้าย และ ผลลัพท์จะถูกคำนวณและแสดงออกมาอยู่ในตาราง ซึ่งจะไม่สามารถแก้ไขหรือลบข้อมูลนั้นได้ แต่ข้อมูลจะถูก ทำเปลี่ยนแปลง หรือ update ตามตัวเลขของ unitprice

| Product Name              | Category Name | Product ID | Unit Price | Vat    |
|---------------------------|---------------|------------|------------|--------|
| Chai                      | Beverages     | 1          | \$18.00    | 1.26   |
| Chang                     | Beverages     | 2          | \$19.00    | 1.33   |
| Guaranu Fantustica        | Beverages     | 24         | \$4.50     | 0.315  |
| Sasquatch Ale             | Beverages     | 34         | \$14.00    | 0.98   |
| Steeleye Stout            | Beverages     | 35         | \$18.00    | 1.26   |
| Ccte de Blaye             | Beverages     | 38         | \$263.50   | 18.445 |
| Chartreuse verte          | Beverages     | 39         | \$18.00    | 1.26   |
| lpoh Coffee               | Beverages     | 43         | \$46.00    | 3.22   |
| Laughing Lumberjack Lager | Beverages     | 67         | \$14.00    | 0.98   |
| Outback Lager             | Beverages     | 70         | \$15.00    | 1.05   |
| Rh๖nbr'lu Klosterbier     | Beverages     | 75         | \$7.75     | 0.5425 |
| Lakkalikəəri              | Beverages     | 76         | \$18.00    | 1.26   |
| Aniseed Syrup             | Condiments    | 3          | \$10.00    | 0.7    |

- 3. ถ้าต้องการจัดรูปแบบของตัวเลขสามารถทำได้โดยคลิกปุ่ม Design 🚾 Design
- 4. คลิกเมาส์ขวาที่ Field ที่สร้างขึ้นมาใหม่ เลือกคำสั่ง Properties ในช่อง Format เลือกรูปแบบที่ ต้องการ

| -              |                       |                       |   |
|----------------|-----------------------|-----------------------|---|
| General Lookup |                       |                       |   |
| Description    | . Standard            | ~                     |   |
| Input Mask     | . Euro<br>Fixed       | €3,456.7 ▲<br>3456.79 | • |
| Smart Tags     | . Standard            | 3,456.79              |   |
|                | Percent<br>Scientific | 123.00%<br>3.46E+0(   |   |
|                | True/False<br>Yes/No  | True<br>No            |   |
|                | On/Off                | On 🛛 🕙                |   |

# ใช้ Query ในการเชื่อมต่อข้อความ

ให้คลิกในคอลัมน์ว่าง ๆ ที่ Design Query จากนั้นพิมพ์ชื่อ Field ใหม่ที่สัมพันธ์กับข้อความตามตัวอย่าง Product : [ProductID] & " "& [ProductName] ซึ่งเครื่องหมาย & เป็นเครื่องหมายที่ใช้ในการเชื่อมต่อ ข้อความส่วน " " เป็นการเว้นวรรคระหว่างข้อความเพื่อให้ดูสวยงามนั่นเอง

| ield:         | Product: [ProductID] & ' ' & [ProductName] 🛛 💌 | CategoryName | UnitPrice |
|---------------|------------------------------------------------|--------------|-----------|
| able:         |                                                | Categories   | Products  |
| iort:<br>iow: | ✓                                              |              |           |
| or:           |                                                |              |           |
| or:           | <                                              |              |           |

# บทที่ 5 การใช้งาน Form

# สร้าง Form ด้วย Wizard

1. ขณะที่อยู่ที่ Database Window ให้คลิกที่ Form จากนั้นเลือก Create form by using wizard

| 📠 db4 : Databa | se (Access 2000 file format) |  |
|----------------|------------------------------|--|
| 🚰 Open 🕍 Desig | n 🛅 New   🗙   🖣 🚡 🧱 🏢        |  |
| Objects        | Create form in Design view   |  |
| 🛄 Tables       | Create form by using wizard  |  |
| 📑 Queries      |                              |  |
| E Forms        |                              |  |
| 🗐 Reports      |                              |  |
| 🗎 Pages        |                              |  |
| 📿 Macros       |                              |  |
| 💸 Modules      |                              |  |
| Groups         |                              |  |
| 📓 Favorites    |                              |  |
|                |                              |  |

- 2. เลือกชื่อ Table หรือ Query ที่ต้องการนำมาสร้าง Form
- 3. เลือก Field ที่ต้องการ จากนั้นคลิกปุ่ม Next

| Form Wizard               |                                                                                               |
|---------------------------|-----------------------------------------------------------------------------------------------|
|                           | . Which fields do you want on your form?<br>You can choose from more than one table or query. |
| Tables/Queries            |                                                                                               |
| Table: Categories         | ×                                                                                             |
| <u>A</u> vailable Fields: | Selected Fields:                                                                              |
|                           | CategoryID     CategoryName     Description     Ficture                                       |
| 1                         |                                                                                               |
| a                         | ancel < Back Next > Einish                                                                    |

Microsoft Access 2003

4. เลือกโครงสร้างการวางออปเจค

| Image: Construction         Image: Construction         Image: Construction         Image: Construction           Image: Construction         Image: Construction         Image: Construction         Image: Construction           Image: Construction         Image: Construction         Image: Construction         Image: Construction           Image: Construction         Image: Construction         Image: Construction         Image: Construction           Image: Construction         Image: Construction         Image: Construction         Image: Construction           Image: Construction         Image: Construction         Image: Construction         Image: Construction           Image: Construction         Image: Construction         Image: Construction         Image: Construction           Image: Construction         Image: Construction         Image: Construction         Image: Construction           Image: Construction         Image: Construction         Image: Construction         Image: Construction           Image: Construction         Image: Construction         Image: Construction         Image: Construction           Image: Construction         Image: Construction         Image: Construction         Image: Construction           Image: Construction         Image: Construction         Image: Construction         Image: Construction           Image: Construction | <ul> <li>○ Columnar</li> <li>○ Iabular</li> <li>○ Datasheet</li> <li>○ Dustified</li> <li>○ PiyotTable</li> </ul> |
|----------------------------------------------------------------------------------------------------|----------------------------------------------------------------------------------------------------|
|                                                                                                    | OPivotChart                                                                                                    |

5. เลือกรูปแบบ Form ที่ต้องการแล้วก็ Next

Form Wizard

|            | What style would you like?                                                                                                    |                                                                                                    |   |
|------------|----------------------------------------------------------------------------------------------------|----------------------------------------------------------------------------------------------------|---|
|            | XXX<br>XXXX<br>XXXX<br>Label Data                                                                                                    | Bleeprint       Expeditional       International       Ricepaper       SandStone       Standard       Store       Sumi Painting |   |
|            | Form Wizard                                                                                                    | Cancel < Back Next > Einish                                                                                                    |   |
|            |                                                                                                    | What title do you want for your form?<br>Categories Information                                                                 | 6 |
|            |                                                                                                    | That's all the information the wizard needs to create your<br>form.                                                             |   |
|            |                                                                                                    | Do you want to open the form or modify the form's design?                                                                       |   |
|            | 1 Contraction of the second second se | Open the form to view or enter information.                                                                                     |   |
|            |                                                                                                    | U moary the form's design.                                                                                                    |   |
| นายนคม เจร |                                                                                                    | Display Help on working with the form?                                                                                          |   |
|            |                                                                                                    | Cancel < Back Next > Finish                                                                                                    |   |

6. ตั้งชื่อ Form แล้วคลิก ปุ่ม Finish

```
Microsoft Access 2003
```

### ส่วนประกอบต่าง ๆ ของ Form

#### Form Header & Form Footer

ใช้สำหรับแสดงข้อมูลที่หัวและท้ายของ Form ซึ่งทั้งสองส่วนนี้จะแสดงอยู่บนหน้าจอตลอดเวลา แต่ถ้าใน กรณีที่มีการสั่งพิมพ์ออกทางเครื่องพิมพ์จะเห็น Header เฉพาะหน้าแรกและ Footer ที่หน้าสุดท้ายเท่านั้น ้สำหรับในบางครั้งถ้า Form Header หรือ Footer ไม่แสดงในขณะอยู่ที่ Design Form สามารถเรียกขึ้นมาแสดง ้ได้จาก เมนู View แล้วเลือกคำสั่ง Form Header / Footer

#### Page Header & Footer

ทั้งสองส่วนนี้จะไม่นิยมแสดงใน Form แต่จะแสดงใน Report เป็นส่วนใหญ่เนื่องจากว่าจะแสดงทุกๆ หน้า ของเอกสารที่พิมพ์ออกมาทางเครื่องพิมพ์นั่นเอง ซึ่งจะได้ศึกษาในรายละเอียดต่อไปในเรื่องการใช้งาน Report

# ป้อนและแก้ไขข้อมูลใน Form

การป้อนข้อมูลไม่ว่าจะป้อนในรูปแบบของ Datasheet View หรือแบบ Form View จะเหมือนกันทุก ประการ แต่จะแตกต่างกันตรงที่ Datasheet View จะสามารถมองเห็นได้ทีละหลายๆ เรคคอร์ด แต่ Form View จะเห็นได้เพียงแค่ที่ละ 1 เรคคอร์ดเท่านั้น

### ป้อนข้อมูลประเภทรูปภาพ

1. คลิกเมาส์ขวาในช่องที่จะป้อนข้อมูลประเภทรูปภาพ จากนั้นเลือกคำสั่ง Insert Object

| Category ID (AutoNumber) | Picture                    |                      |
|--------------------------|----------------------------|----------------------|
| Category Nam             | Filter By Selection        |                      |
| Description              | Filter Excluding Selection |                      |
|                          | Eilter For:                |                      |
|                          | Remove Filter/Sort         |                      |
|                          | K Cut                      |                      |
|                          | Сору                       |                      |
|                          | Paste                      |                      |
|                          | Sort <u>A</u> scending     |                      |
| Record:                  | Sort Descending            | J                    |
|                          | Insert Object              | iaraaaft Aaaaaa 2002 |
|                          | Hyperlink •                | ICTOSOIL ACCESS 2003 |
|                          | Properties                 |                      |
|                          |                            |                      |

2. จากนั้นเลือกรูปแบบการใส่รูป แล้วคลิกปุ่ม OK

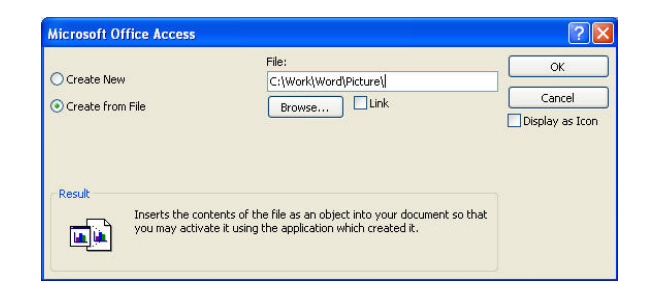

Create New : เมื่อต้องการสร้างรูปใหม่ จากนั้นให้เลือกโปรแกรมที่จะใช้ในการสร้างรูปภาพ Create from File : เมื่อต้องการใส่รูปที่ได้เตรียมไว้แล้ว

 กรณีที่เลือก Create from File ให้กำหนดตำแหน่งที่เก็บรูปภาพที่เตรียมไว้ในช่อง File หรือ คลิกปุ่ม Browse เพื่อเลือกชื่อไฟล์ จากนั้นคลิกปุ่ม OK

| Browse                 |                            |                                  |                                                                                     | X                                                        |
|------------------------|----------------------------|----------------------------------|-------------------------------------------------------------------------------------|----------------------------------------------------------|
| Look in:               | C Access                   | ~                                | 🎯 • 🔰 I 💐 🗙 🔛 🖬 •                                                                   | Tools +                                                  |
|                        | Add.jpg<br>Close.jpg       | 🔌 Ex 12.jpg<br>🔪 Ex 13.jpg       | 🧕 Filter Cancal.jpg<br>🔍 Filter.jpg                                                 | 🔌 Icon Save.jpg<br>🔕 Lookup Wizard I                     |
| My Recent<br>Documents | 🔪 Delete Tabl 🔍 Design.jpg | e.jpg 📃 Ex 14.jpg<br>S Ex 15.jpg | Find.jpg Form 01.jpg                                                                | 🔌 Lookup Wizard I<br>🔪 Lookup Wizard I                   |
| B                      | 义 Ex 01.jpg<br>🔍 Ex 02.jpg | S Ex 16.jpg<br>Ex 17.jpg         | S Form 02.jpg                                                                       | 🔪 Menu 01.jpg<br>🔪 Menu 02.jpg                           |
| Desktop                | Ex 03.jpg                  | Ex 18.jpg Ex 19.jpg              | Form 04.jpg                                                                         | Move Field.jpg                                           |
| Mu Dogumente           | Ex 05.jpg                  | Ex 20.jpg<br>Ex 21.jpg           | Form 06.jpg                                                                         | <ul> <li>Open 02.jpg</li> <li>Primary Key 01.</li> </ul> |
|                        | Ex 09.jpg                  | Ex 22.jpg Ex 23.jpg Ex 24.ipg    | <ul> <li>Icon Access.jpg</li> <li>Icon design.jpg</li> <li>Icon Find ing</li> </ul> | Query 01.jpg                                             |
| My Computer            | Ex 10.jpg                  | Ex 25.jpg                        | jpg Vicon Insert Rows.jpg                                                           | Query 03.jpg                                             |
|                        | <                          |                                  |                                                                                     | >                                                        |
| My Network             | File name:                 |                                  | ¥                                                                                   | ОК                                                       |
| Places                 | Files of type:             | All Files (*.*)                  | ~                                                                                   | Cancel                                                   |

# เปลี่ยหรูปแบบ Form ด้วย AutoFormat

- 1. ขณะที่อยู่ที่ Form Design ให้คลิกเมนู Format จากนั้นเลือกคำสั่ง AutoFormat
- เลือกรูปแบบของ Form ใหม่ตามที่ต้องการแล้วคลิกปุ่ม OK

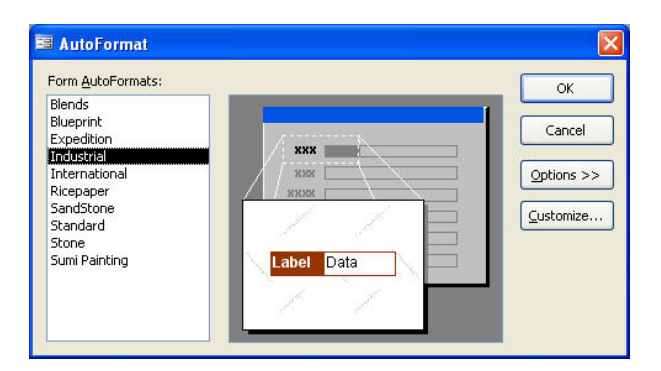

# จัดรูปแบบ Form ให Design View

ในการ Design Form ออปเจ็กต่างๆ ที่ใช้ในการสร้าง Form เราจะเรียกว่า Control

### เลือก Control เดียว

คลิกเมาส์ที่ Control ที่ต้องการจะสังเกตเห็นว่ามีจุดสี่เหลี่ยมปรากฏอยู่ล้อมรอบ Control นั้นๆ

### เลือกหลาย Control

เลือก Control แรกที่ต้องการไว้จากนั้นกดแป้น Shift ที่คีย์บอร์ดค้างไว้ แล้วคลิกเมาส์ไปยัง Control ต่อไปที่ต้องการหรือกรณีที่ Control ที่ต้องการนั้นอยู่ติดกันสามารถใช้เมาส์ลากผ่าน Control ที่ต้องการได้เช่นกัน

### จัดรูปแบบต่าง ๆ ของ Control

เราสามารถจัดรูปแบบหรือตกแต่งแต่ละ Control ได้จากทูลบาร์ Format โดยแต่ละปุ่มมีความหมาย ดังนี้

| ปุ่มคำสั่ง    | ความหมาย                   |
|---------------|----------------------------|
| MS Sans Serif | เปลี่ยนรูปแบบตัวอักษร      |
| 8 -           | เปลี่ยนขนาดตัวอักษร        |
| В             | ตัวอักษรหน้า               |
| Ι             | ตัวอักษรเอียง              |
| Ш             | ขีดเส้นใต้                 |
|               | ชิดซ้ายของ Control         |
|               | กึ่งกลางของ Control        |
|               | ชิดขวาของ Control          |
| <u>&amp;</u>  | สีพื้นของ Control          |
| A             | สีของตัวอักษร              |
| 1             | สีของเส้นขอบแต่ล่ะ Control |
|               | ขนาดของเส้นขอบ             |
|               | รูปแบบของ Control          |

### วิธีใช้ Format Painter

- 1. เลือก Control ที่กำหนดให้เป็นต้นแบบ
- 2. คลิกปุ่ม Format painter 🌌 บนทูลบาร์
- จะสังเกตเห็นตัวชี้เมาส์จะมีสัญลักษณ์ Format Painter ที่เป็นรูปแปรงทาสติดมาด้วย ให้นำ เมาส์ไปคลิกที่ Control ปลายทางที่จะคัดลอกรูปแบบ Control อื่นมา

### เปลี่ยนขนาดของ Control

ขณะที่เลือก Control อยู่นั้นจะเห็นมีจุดสี่เหลี่ยมอยู่รอบ Control นั้น ให้ชี้เมาส์บริเวณจุดสี่เหลี่ยมจุด ที่ต้องการจะย่อหรือขยาย แล้วลากเมาส์ไปในทิศทางเพื่อให้ได้ขนาดของ Control ที่ต้องการ

### ปรับขนาดแต่ละ Control ให้เท่ากัน

เลือก Control ที่ต้องการจะปรับขนาดให้เท่ากัน จากนั้นคลิกเมนู Format เลือกคำสั่ง Size แล้ว เลือกตัวเลือกของการปรับขนาดตามที่ต้องการ

| <b>S</b> | Auto <u>F</u> ormat<br>Con <u>d</u> itional Formatting |   |          |                      |
|----------|--------------------------------------------------------|---|----------|----------------------|
|          | Align                                                  | • |          |                      |
|          | Size                                                   | • | XY       | To <u>F</u> it       |
|          | Horizontal Spacing                                     | • | <b>1</b> | To <u>G</u> rid      |
|          | Vertical Spacing                                       | • |          | To <u>T</u> allest   |
| 西        | Group                                                  |   |          | To <u>S</u> hortest  |
| Ē.       | Ungroup                                                |   |          | To <u>W</u> idest    |
|          | Bring to Fron <u>t</u>                                 |   |          | To <u>N</u> arrowest |
|          | Send to Back                                           |   |          |                      |
|          | *                                                      |   |          |                      |

### ย้าย Control

การย้าย Control ให้สังเกตที่ตัวชี้เมาส์เป็นหลัก คือ

กรณีที่ต้องการย้ายเพียงแค่ Control เดียว หลังจากที่เลือก Control ดังกล่าวแล้วให้ชี้เมาส์ที่จุดสี่เหลี่ยม ช้ายมือบนสุด ตัวชี้เมาส์จะกลายเป็นรูปนิ้วชี้แล้วใช้เมาส์ลากไปยังตำแหน่งที่ต้องการ

ถ้าต้องการย้ายทีละหลาย Control หลังจากที่เลือก Control ที่ต้องการแล้วให้ชี้เมาส์ไปที่ Control ใดก็ได้ที่ เลือกไว้สังเกตตัวชี้เมาส์จะเป็นรูปมือ ให้ใช้เมาส์ลาก Control ไปยังตำแหน่งที่ต้องการ

#### จัดแหวการวาง Control หลาย ๆ Control

ถ้าต้องการให้หลาย ๆ Control วางให้อยู่ในแนวที่ต้องการอย่างเป็นระเบียบสามารถทำได้โดยเลือก Control ที่ต้องการ จากนั้นคลิกเมนู Format เลือกคำสั่ง Align แล้วเลือกแนวการวาง Control ตามที่ต้องการ

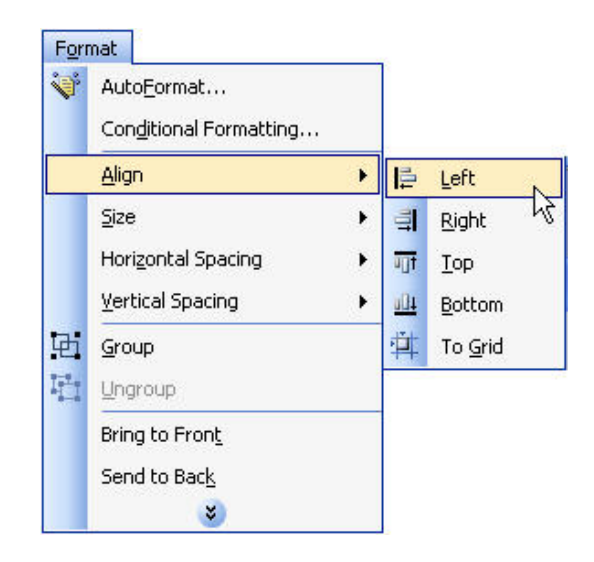

# ก๊อบปี้ Control

- 1. เลือก Control ตันแบบที่ต้องการจะก๊อบปี้
- 2. คลิกเมาส์ขวาที่ Control ที่เลือกไว้ แล้วเลือกคำสั่ง Copy
- คลิกเมาส์ขวาพื้นที่ว่างใน Form แล้วเลือกคำสั่ง Paste จากนั้นจัดวางให้อยู่ในตำแหน่งที่ ต้องการ

#### ลบ Control

เลือก Control ที่จะลบแล้วกดแป้น Delete ที่คีย์บอร์ด ถ้าต้องการยกเลิกการลบให้คลิกปุ่ม Undo 🌌

#### การออกแบบ Form

ประเภทของ Control

Bound Control: สามารถ Update ข้อมูลผ่าน Form ไปยัง Table ได้, มีคุณสมบัติที่จะแสดง แหล่งข้อมูลที่นำเสนอออกมาได้คือ Control Source

Unbound Control: ไม่สามารถป้อนหรือแก้ไขข้อมูลได้ แต่จะสามารถแสดงผลลัพธ์ของข้อมูลที่ ได้มาจากการคำนวณหรือการสร้างสูตรพิเศษขึ้นมาเท่านั้นและจะไม่มีคุณสมบัติ Control Source

# เครื่องมือที่ใช้ในการออกแบบ Form

เครื่องมือที่ใช้ในการออกแบบ Form เราจะเรียกว่า Toolbox ซึ่งสามารถเรียกใช้ได้โดยคลิกเมนู View เลือกคำสั่ง Toolbar แล้วเลือกชื่อ Toolbox แต่จะต้องอยู่ที่ Form Design

### การเรียกหน้าต่าง Properties ของ Control

 ทุก Control จะมีคุณสมบัติที่แตกต่างกันไป ถ้าต้องการจะดูคุณสมบัติของ Control ใดๆ ในขณะที่อยู่ที่ Form Design ให้ดับเบิลคลิกที่ Control นั้นได้ทันที หรือคลิกปุ่ม Properties

蔖 บนทูลบาร์ก็ได้เช่นกัน

# สร้าง Control ใน Form

#### Label

- 1. ขณะอยู่ที่ Form Design ให้คลิกปุ่ม Label 🚣 ที่ Toolbox
- 2. คลิกเมาส์ยังตำแหน่งที่ต้องการสร้าง Label ที่ต้องการใน Form
- 3. พิมพ์ข้อความที่ต้องการ แล้วกดแป้น Enter ที่คีย์บอร์ด

|                      | Form1 : Form                           | ×  |
|----------------------|----------------------------------------|----|
|                      | •••••••••••••••••••••••••••••••••••••• | ê^ |
| 14 104 104 104 104 1 |                                        |    |
|                      |                                        |    |
|                      |                                        | ~  |

Image

Microsoft Access 2003

- 1. คลิกปุ่ม Image 🞑 ที่ Toolbox
- 2. คลิกเมาส์ตรงพื้นที่ที่ต้องการใน Form จากนั้นเลือกรูปภาพที่ต้องการแล้วคลิกปุ่ม OK

#### Text Box

#### สร้้างจาก Field List

กรณีที่สร้าง Form จาก Table หรือ Query ใดจะสามารถสร้าง Textbox จาก Filed List ได้โดยคลิกที่ปุ่ม

Field List 📃 บนทูลบาร์ จากนั้นใช้เมาส์ลากชื่อ Field ที่ต้องการมาใส่ใน Formสร้างจาก Toolbox

- 1. คลิกปุ่ม Textbox abl บนทูลบาร์
- 2. คลิกเมาส์ใน Form ตรงตำแหน่งที่ต้องการสร้าง Textbox
- สามารถแก้ไขข้อความที่แสดงอยู่ด้านหน้าของ Textbox โดยเข้าไปที่ Caption
   Properties แล้วพิมพ์ข้อความที่ต้องการ

| 😭 Labe                                                                             | l: Labe               | 110   |                                                              |                              |  |
|------------------------------------------------------------------------------------|-----------------------|-------|--------------------------------------------------------------|------------------------------|--|
| Label10                                                                            |                       |       |                                                              | ~                            |  |
| Format                                                                             | Data                  | Event | Other                                                        | All                          |  |
| Caption<br>Hyperlinl<br>Visible .<br>Display \<br>Left<br>Top<br>Width<br>Height . | < Address<br>< SubAdd | ress  | Yes<br>Yes<br>Always<br>0.7083<br>1.5833<br>1.2083<br>0.375" | ation<br>;<br>;"<br>;"<br>;" |  |
| Back Sty<br>Back Col                                                               | le<br>or              |       | Transp<br>21474                                              | arent<br>183633              |  |

4. จากนั้นเข้าไปที่ Control Source Properties ของ Textbox เพื่อบอกแหล่งข้อมูลที่จะ นำมาแสดงทางหน้าจอ หลังจากนั้นก็จะได้ Textbox ประเภท Bound

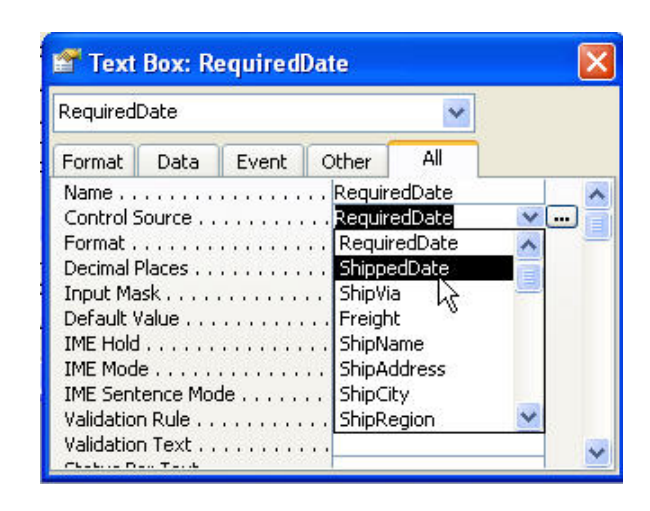

# ใช้ Textbox ประเภท Unbond เพื่อคำนวณค่าใน Form

โดยปกติแล้วเมื่อสร้าง Textbox ขึ้นมาครั้งแรกจะเป็น Unbound ก่อนเสมอ ซึ่งเราจะไม่สามารถใช้ Control ประเภท Unbound นี้ในการ Update ข้อมูลได้ แต่สามารถที่จะสร้างสูตรเพื่อให้แสดงผลลัพธ์จากการคำนวณ ของข้อมูลที่มีอยู่ได้ โดยจะสร้างสูตรคำนวณที่ Control Source Properties ซึ่งมีหลักเกณฑ์ในการสร้างสูตรดังนี้

- 1. ขึ้นต้นด้วยเครื่องหมาย =
- 2. ใช้ชื่อ Control หรือ Field ในการคำนวณ ซึ่งข้อมูลใน Control หรือ Field นั้นๆ จะต้องเป็นตัวเลข
- 3. ตัวอย่างเช่น =Price \* 0.07

กรณีที่แสดงผลออกมาแล้วผลลัพธ์ที่ได้เป็น #Name? แสดงว่าหาชื่อ Control หรือ Field ไม่เจอนั่นเอง

# ใช้ Textbox ประเภท Unbound เพื่อเชื่อมต่อข้อความ

เราสามารถนำข้อความจากหลาย Field มาเชื่อมต่อกันให้อยู่ใน Field เดียวกันได้โดยใช้เครื่องหมาย & เป็น ตัวเชื่อมและจะต้องขึ้นต้นด้วยเครื่องหมาย = เหมือนกันโดยวิธีดังกล่าวจะพิมพ์ไว้ที่ Control Source Properties เช่นกัน ดังตัวอย่าง =[First Name] & " " & [Last Name]

#### Check Box, Option Button และ Toggle Button

1. ที่ Form Design ให้คลิกปุ่ม Check Box 📝 หรือ Option Button 🤦 หรือ Toggle

Button 🗾 บน Toolbox

2. คลิกเมาส์ไปยังตำแหน่งที่ต้องการจะสร้าง Control ดังกล่าว

เปลี่ยนข้อความใน Label ของแต่ละ Control ให้เป็นไปตามที่ต้องการ

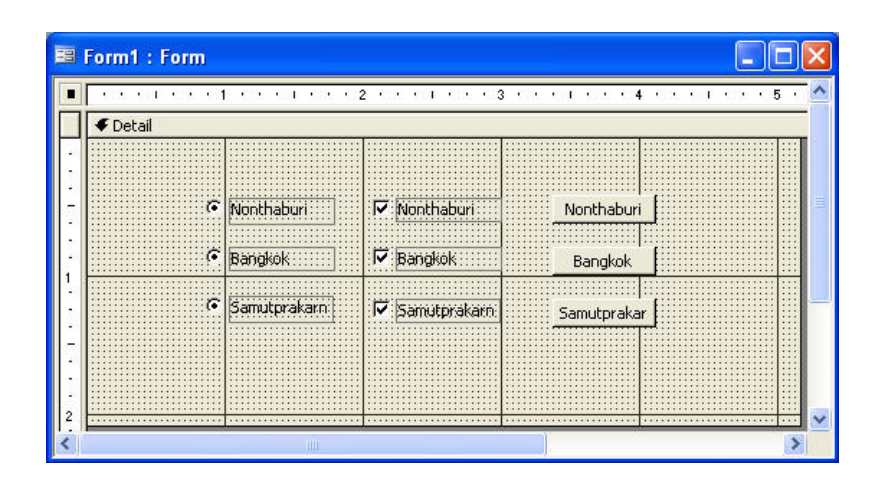

#### **Option Group**

### สร้างด้วย Wizard

ขณะที่อยู่ Form Design ให้สังเกตว่าปุ่ม Control Wizard <sup>1</sup> ที่ Toolbox ยุบลง
 หรือไม่ ถ้ายุบแสดงว่ากำลังถูกเรียกใช้งานอยู่แล้ว แต่ถ้ายังไม่ยุบให้คลิกที่ปุ่ม Control Wizard เพื่อจะเรียกใช้
 งาน

คลิกปุ่ม Option Group ับน Toolbox แล้วคลิกเมาส์ตำแหน่งที่ต้องการใน Form พิมพ์รายการที่ด้องการในช่องว่าง แล้วคลิกปุ่ม Next

3. พิมพ์รายการที่ต้องการในช่องว่าง แล้วคลิกปุ่ม Next

| ******     | An option group contains a set of option buttons, check    |
|------------|------------------------------------------------------------|
| • *** **** | boxes, or toggle buttons. You can choose only one option   |
| • *** ***  | What label do you want for each option?                    |
|            | Label Names:<br>Bangkok<br>Nonthaburi<br>Samutprakarn<br>* |

4. กำหนดค่าเริ่มต้นที่ต้องการแล้วคลิกปุ่ม Next

| *******<br>• XXX XXXX<br>• XXX XXXX<br>• XXX XXXX | D | o you want one            | option to be th<br>Ilt choice is: | Bangkok | :e? |
|---------------------------------------------------|---|---------------------------|-----------------------------------|---------|-----|
|                                                   |   | ) N <u>o</u> , I don't wa | nt a default.                     |         |     |
|                                                   |   |                           |                                   |         |     |

5. ตรวจสอบค่าของแต่ละตัวเลือกที่สร้างขึ้นมาแล้วคลิกปุ่ม Next

| ******<br>• *** ****<br>• *** *** | =1<br>=2 w | Clicking an option in an option group sets the value of the option group to the value of the selected option.<br>What value do you want to assign to each option? |         |  |
|-----------------------------------|------------|----------------------------------------------------------------------------------------------------|---------|--|
| XXXX XXXXX                        | =3         | Label Names:                                                                                                    | Values: |  |
|                                   |            | Bangkok                                                                                                    | 1       |  |
|                                   |            | Nonthaburi                                                                                                    | 2       |  |
|                                   |            | Samutprakarn                                                                                                    | 3       |  |
|                                   |            | Jamuqrakam                                                                                                    | 3       |  |

6. กำหนดว่าต้องการเก็บค่าที่เลือกไว้ใน Field ใดหรือไม่แล้วคลิกปุ่ม Next

|         | ******              | You can either store the value of a selected option in a field,<br>or use the value later to perform a task such as printing a<br>report. |               |
|---------|---------------------|----------------------------------------------------------------------------------------------------|---------------|
|         |                     | What do you want to do with the value of a selected option?                                                                               |               |
|         | ××× ××× ××× ××× ××× | Store the value in this field: Description rosoft                                                                                         | t Access 2003 |
| นายนิคม |                     |                                                                                                    | 49            |

เลือกรูปแบบของตัวเลือกที่ต้องการ

| Sample<br>Bangkok<br>Nonthaburí<br>Samutprakarn |
|-------------------------------------------------|
|-------------------------------------------------|

8. ตั้งชื่อแล้วคลิกปุ่ม Finish

|                   | What caption do you want for the option group?                           |            |
|-------------------|--------------------------------------------------------------------------|------------|
|                   | City                                                                     | <b>NAM</b> |
|                   | That's all the information the wizard needs to create your option group. |            |
| osoft Access 2003 | Display Help on customizing the option group.                            |            |
|                   |                                                                          |            |

#### สร้ำงแบบ Manual

- 1. ยกเลิกปุ่ม Control Wizard จากนั้นคลิกปุ่ม Option Group บน Toolbox
- 2. คลิกเมาส์ในตำแหน่งที่ต้องการใน Form
- เลือกรูปแบบที่จะมาใช้กำหนดเป็นตัวเลือกว่าจะเป็น Check Box, Option Button หรือ Toggle Button แล้วในไปคลิกภายในบริเวณของ Option Group ที่สร้างไว้แล้ว
- 4. พิมพ์ข้อความลงในตัวเลือกที่สร้างขึ้นมา

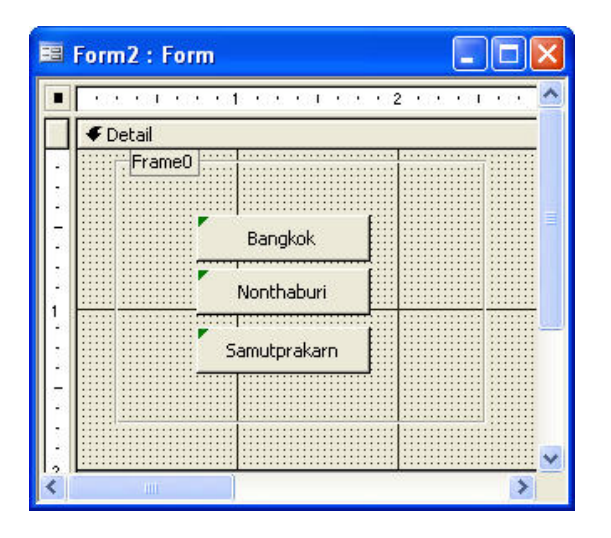

#### Combo Box

สร้างด้วย Wizard

- คลิกปุ่ม Control Wizard บนทูลบาร์ให้ยุบลงไป จากนั้นคลิกปุ่ม Combo Box III ที่ Toolbox
- 2. คลิกเมาส์ในตำแหน่งที่ต้องการใน Form
- กำหนดว่าต้องการจะนำข้อมูลมาเป็นตัวเลือกจากที่ใด แล้วคลิกปุ่ม Next

| NAMANANA<br>Manananananana<br>Namananan<br>Namananan<br>Namananan | This wizard creates a combo box, which displays a list of values you can choose from. How do you want your combo box to get its values?<br>I want the combo box to look up the values in a table or query.<br>I will type in the values that I want. |
|-------------------------------------------------------------------|----------------------------------------------------------------------------------------------------|
|                                                                   | combo box.                                                                                                    |

4. พิมพ์รายการข้อมูลในช่องว่าง

| /hat values do you wai<br>the list, and then type    | nt to see in your co<br>e the values you wa | mbo box? Enter the<br>ant in each cell. | e number of column | ns you want     |
|------------------------------------------------------|---------------------------------------------|-----------------------------------------|--------------------|-----------------|
| o adjust the width of a                              | column, drag its ric                        | iht edge to the wid                     | th you want, or do | ouble-click the |
| ght edge of the column<br>lumber of <u>c</u> olumns: | 1 heading to get the                        | : best ht,                              |                    |                 |
| Col1                                                 |                                             |                                         |                    |                 |
| Bangkok<br>Nonthaburi                                |                                             |                                         |                    |                 |
| 7 Samutprakarn<br>★                                  |                                             |                                         |                    |                 |
|                                                      |                                             |                                         |                    |                 |
|                                                      |                                             |                                         |                    |                 |
|                                                      |                                             |                                         |                    |                 |
|                                                      |                                             |                                         |                    |                 |

5. กำหนดว่าต้องการเก็บข้อมูลไว้ใน Field ใดหรือจะไม่เก็บ แล้วคลิกปุ่ม Next

| NRNANNAN<br>NANN NANN NANN<br>NAN NAN NANN<br>NANN NAN NA | Microsoft Office Access can store the si<br>combo box in your database, or remem<br>use it later to perform a task. When yo<br>combo box, what do you want Microsof | elected value from your<br>ber the value so you can<br>u select a value in your<br>t Office Access to do? |
|-----------------------------------------------------------|----------------------------------------------------------------------------------------------------|----------------------------------------------------------------------------------------------------|
|                                                           | Store that value in this field:                                                                                                    | N                                                                                                    |
| ****                                                      |                                                                                                    |                                                                                                    |

6. ตั้งชื่อแล้วคลิกปุ่ม Finish

| Combo Box Wizard | What label would you like for your combo box?  City  Those are all the answers the wizard needs to create your combo box. |
|------------------|----------------------------------------------------------------------------------------------------|
|                  | □ Display Help on customizing the combo box. Cancel < Back Next > Finish                                                  |

#### **Command Button**

- 1. คลิกปุ่ม Control Wizard ให้ทำงาน จากนั้นคลิกปุ่ม Command Button 💻 บน Toolbox
- 2. คลิกเมาส์ใน Form ตรงตำแหน่งที่ต้องการ
- 3. เลือกหมวดหมู่ของคำสั่งในช่อง Categories และเลือกคำสั่งที่ Actions

| Sample: | What action do you want to happen when the button is pressed?<br>Different actions are available for each category. |                |  |
|---------|----------------------------------------------------------------------------------------------------|----------------|--|
|         | <u>C</u> ategories:                                                                                                 | Actions:       |  |
|         | Record Navigation                                                                                                   | Add New Record |  |
|         | Record Operations                                                                                                   | Delete Record  |  |
|         | Form Operations<br>Report Operations                                                                                | Print Record   |  |
|         | Application                                                                                                    | Save Record    |  |
|         | Miscellaneous                                                                                                    | Undo Record    |  |
|         |                                                                                                    |                |  |

4. เลือกว่าต้องการแสดงเป็นข้อความหรือรูปภาพบนปุ่มคำสั่งแล้วคลิกปุ่ม Next

| Command Button Wiza | rd                                                                    |                                                                                                    |   |
|---------------------|-----------------------------------------------------------------------|----------------------------------------------------------------------------------------------------|---|
| Sample:             | Do you want<br>If you choose<br>choose Pictur<br>O Iext:<br>O Icture: | text or a picture on the button?<br>e Text, you can type the text to display. If you<br>re, you can click Browse to find a picture to display.<br>Delete Record<br>Delete Record<br>Tollat<br>Trash Can 1<br>Trash Can 2<br>Show All Pictures | ) |
|                     | Cancel                                                                | < Back Next > Einish                                                                                                    | ] |

5. ตั้งชื่อปุ่มคำสั่งแล้วคลิกปุ่ม Finish

| Sample: | What do you want to name the button?<br>A meaningful name will help you to refer to the button later.<br>Delete Record<br>That's all the information the wizard needs to create your<br>command button. |
|---------|----------------------------------------------------------------------------------------------------|
|         | Display Help on customizing the button.      Cancel < Back Next > Einish                                                                                                    |

#### Tab

- 1. คลิกปุ่ม Tab Control 🛄 ที่ Toolbox แล้วใช้เมาส์คลิกใน Form
- 2. เปลี่ยนข้อความแต่ละ Page ที่ Caption Properties

### เพิ่ม Page

คลิกเมาส์ขวาบริเวณของ Tab Control จากนั้นเลือกคำสั่ง Insert Page

| Page1 Page2 | 2 |                    |    |     |  |
|-------------|---|--------------------|----|-----|--|
|             | 1 | Build Event        |    |     |  |
|             | ж | Cu <u>t</u>        |    |     |  |
| <u></u>     |   | ⊆opy               |    | L A |  |
| *****       | 2 | <u>P</u> aste      |    |     |  |
|             | 2 | Insert Page        | N  |     |  |
|             |   | Delete Page        | hž | 4   |  |
|             |   | Page <u>O</u> rder |    |     |  |
|             |   | Ta <u>b</u> Order  |    |     |  |
|             |   | Align              | ×  |     |  |
|             |   | Size               | ۲  |     |  |
|             |   | Properties         |    |     |  |

#### ิิลป Page

คลิกเมาส์ขวาบริเวณของ Page ที่ต้องการจะลบ จากนั้นเลือกคำสั่ง Delete Page

| 1 | Page1   | Page2 | Pag      | je3 |                     | . 1 |
|---|---------|-------|----------|-----|---------------------|-----|
|   | -       |       | 1.000000 |     | Build <u>E</u> vent |     |
|   |         |       |          | ж   | Cu <u>t</u>         |     |
|   |         |       |          | 6   | ⊆ору                |     |
|   |         |       |          | 2   | <u>P</u> aste       |     |
|   |         |       |          | 6   | Insert Page         |     |
|   | -       |       |          | ×   | Delete Page         |     |
|   | <u></u> |       |          |     | Page <u>O</u> rder  |     |
|   |         |       |          |     | Ta <u>b</u> Order   |     |
|   |         |       |          |     | <u>A</u> lign •     |     |
|   |         |       |          |     | <u>S</u> ize ►      |     |
|   |         |       |          | -   | Droportion          |     |

# เปลี่ยนลำดับ Page

- 1. คลิกเมาส์ขวาบริเวณ Tab Control จากนั้นเลือกคำสั่ง Page Order
- 2. เลือก Page ที่ต้องการจะย้ายลำดับแล้วคลิกปุ่ม Move Up หรือ Move Down ตามที่ ต้องการ

| Page Order              | ?         |
|-------------------------|-----------|
| Page Order:             | ОК        |
| Page1<br>Page2<br>Page3 | Cancel    |
|                         | Move Up   |
|                         | Move Down |

# การสร้างคำอธิบายแต่ละ Control

1. เปิด Properties ของ Control ที่ต้องการสร้างคำอธิบาย (ControlTip Text) เลือกแถบ All หรือ Others แล้วคลิกในช่อง ControlTip Text แล้วพิมพ์คำอธิบายลงในช่องว่าง

| 😭 Page                                                               | e: Page3               |                                       |     |    |                     |
|----------------------------------------------------------------------|------------------------|---------------------------------------|-----|----|---------------------|
| Page3                                                                |                        |                                       | ~   |    |                     |
| Format<br>Name .<br>Status E<br>Shortcu<br>Control<br>Help Co<br>Tag | Data Event<br>Bar Text | Other<br>Page3<br><br>คลิกที่นี่<br>0 | All | 4  |                     |
|                                                                      |                        |                                       |     | id | crosoft Access 2003 |

# อ้างถึง Control อื่น ๆ ใน Form

หลักในการอ้างถึงค่าจาก Control อื่นๆ นั้นสามารถทำได้โดยใส่เครื่องหมาย = แล้วตามด้วย
 ชื่อ Field ที่ต้องการจะอ้างถึง หรือคลิกปุ่ม .

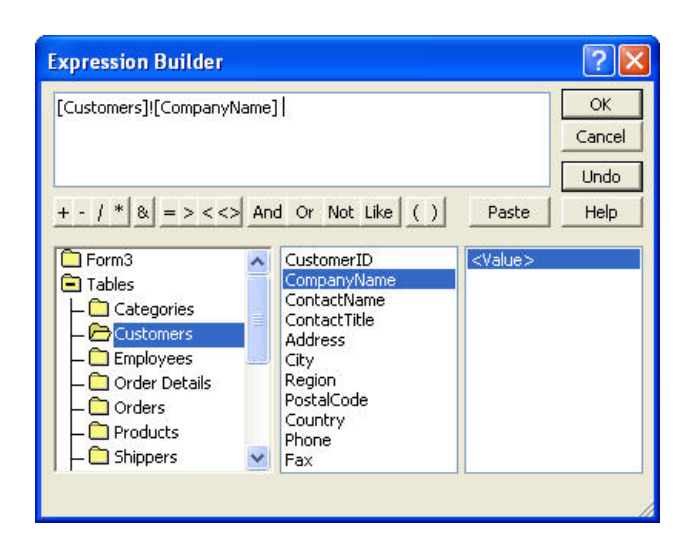

### สร้าง Form จาก Query

ขั้นตอนการสร้าง Form จาก Query เหมือนกันกับการสร้างจาก Table ทุกประการเพียงแต่ ตอนที่เลือกว่าจะสร้าง Form จาก Table หรือ Query เราก็เลือก Query แล้วเลือกชื่อ Query ที่จะนำมา สร้าง Form

### สร้าง Form จาก SQL Statement

ลักษณะการสร้างจะคล้ายๆ กันกับ Query แต่จะช่วยประหยัด Query มากกว่า เพื่อเป็นการ สร้าง Form ขึ้นมาเฉพาะกิจเท่านั้นเอง โดยเราจะใส่ SQL Statement ไว้ที่ Record Source Properties ของ Form นั่นเอง

# บทที่ 6 การใช้งาน Report

# สร้าง Report แบบ Tabular

- 1. ขณะอยู่ที่ Database Window ให้คลิกที่ Report จากนั้นคลิกปุ่ม New
- 2. เลือก Report Wizard แล้วเลือก Table หรือ Query ที่จะนำมาสร้าง Report

|                       | ? 🛛                                                                                                    | New Report                                                                           |                |
|-----------------------|----------------------------------------------------------------------------------------------------|--------------------------------------------------------------------------------------|----------------|
| Microsoft Access 2003 | Design View<br>Report Wizard<br>AutoReport: Columnar<br>AutoReport: Tabular<br>Chart Wizard<br>Label Wizard | This wizard automatically<br>creates your report, based on<br>the fields you select. |                |
| 58                    | Customers  OK Cancel                                                                                        | Choose the table or query where<br>the object's data comes from:                     | นายนิคม เจริญ' |

3. เลือก Field ที่ต้องการให้แสดงใน Report

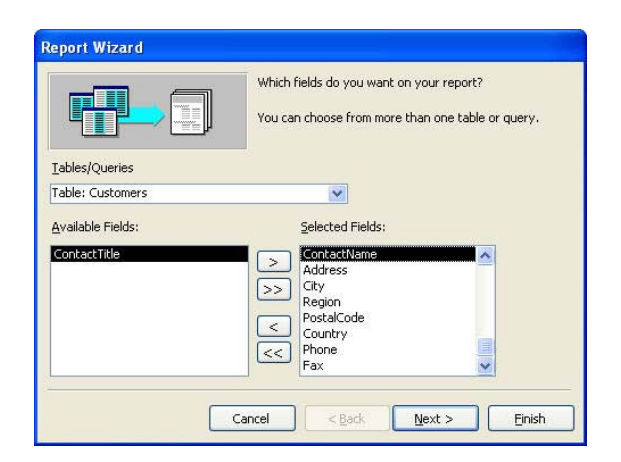

 ต้องการให้มีการจัดกลุ่มของรายงานหรือไม่ ถ้าต้องการให้เลือก Field ที่ต้องการจะจัดกลุ่ม แต่ถ้าไม่ต้องการให้คลิกปุ่ม Next

| vels?                                                                                                    |                    | CustomerID, CompanyName,<br>ContactName, Address, City, Region,<br>PostalCode, Country, Phone, Fax |
|----------------------------------------------------------------------------------------------------|--------------------|----------------------------------------------------------------------------------------------------|
| CustomerID<br>CompanyName<br>ContactName<br>Address<br>City<br>Region<br>PostalCode<br>Country<br>Phone<br>Fax | ><br><<br>Priority |                                                                                                    |

5. กำหนด Field ที่ต้องการจะให้เรียงลำดับ แล้วคลิกปุ่ม Next

| D                                                                                                    | as | cending or descending | g order. | us, in eicher |
|----------------------------------------------------------------------------------------------------|----|-----------------------|----------|---------------|
| ××××××××                                                                                                    | 1  | CustomerID            | *        | Ascending     |
| 1 2 3 4<br>NEER REAL MARK NEER REAL<br>AREA AREA AREA AREA AREA<br>A ROOM AREA AREA AREA AREA<br>A ROOM AREA AREA AREA AREA AREA                                                                                                    | 2  |                       | *        | Ascending     |
| 2 ENERG EXCLUSION EXCLUSION AND A LANCE EXCLUSION AND A LANCE AND A LANCE AND A LANCE AND A | 3  |                       | ~        | Ascending     |
|                                                                                                    | 4  |                       | ~        | Ascending     |
|                                                                                                    |    |                       |          |               |

 เลือกรูปแบบเป็น Tabular แล้วกำหนดแนวการวางกระดาษให้เหมาะสมกับข้อมูลที่จะออก Report แล้วคลิกปุ่ม Next

|                               | Layout Orientation                       |
|-------------------------------|------------------------------------------|
| XXXXXXXX                      | ○ <u>C</u> olumnar ○ <u>P</u> ortrait    |
| **** ****                     | Iabular     Iabular     Iabular          |
| *****                         | O justified                              |
| XXXXX XXXXX XXXXX XXXXX XXXXX | A                                        |
| XXXXX XXXXX XXXXX XXXXX XXXXX |                                          |
| ****                          |                                          |
| XXXXX XXXXX XXXXX XXXXX XXXXX |                                          |
| XXXXX XXXXX XXXXX XXXXX XXXXX |                                          |
| XXXXX XXXXX XXXXX XXXXX       |                                          |
| XXXXX XXXXX XXXXX XXXXX       |                                          |
| *****                         |                                          |
| *****                         | 1                                        |
|                               | Adjust the field width so all fields fit |
|                               | a page,                                  |
|                               |                                          |

7. เลือกรูปแบบที่ต้องการ แล้วคลิกปุ่ม Next

| KNAKANAN<br>Noodol Johne Manin Manin<br>Kanaka Manin Manin<br>Kanaka Manin Manin<br>Kanaka Manin Manin<br>Kanaka Manin Manin<br>Kanaka Manin Manina<br>Kanaka Manina Manina<br>Kanaka Manina Manina<br>Kanaka Manina Manina<br>Kanaka Manina Manina<br>Kanaka Manina Manina Manina<br>Kanaka Manina Manina Manina<br>Kanaka Manina Manina Manina Manina<br>Kanaka Manina Manina Manina Manina Manina<br>Kanaka Manina Manina Manina Manina Manina<br>Kanaka Manina Manina Manina Manina Manina Manina<br>Kanaka Manina Manina Manina Manina Manina Manina Manina Manina<br>Kanaka Manina Manina Manina Manina Manina Manina Manina Manina Manina Manina Manina Manina Manina Manina Manina<br>Manina Manina Manina Manina Manina Manina Manina Manina Manina Manina Manina Manina Manina Manina Manina Manina<br>Manina Manina Manin | NHOR<br>Casual<br>Compact<br>Corporate<br>Formal<br>Soft Gray |  |
|----------------------------------------------------------------------------------------------------|---------------------------------------------------------------|--|
| <b>Title</b><br>Label above Detail<br>Control from Detail                                                                                                    |                                                               |  |

8. ตั้งชื่อของ Report แล้วคลิกปุ่ม Finish

|    | What title do you want for your report?                             |
|----|---------------------------------------------------------------------|
| NE | Customers Report                                                    |
| -  | That's all the information the wizard needs to create your report.  |
|    | Do you want to preview the report or modify the report's<br>design? |
| 1  | Preview the report.                                                 |
|    | ○ Modify the report's design.                                       |
|    | Display Help on working with the report?                            |
|    | Display Help on working with the report?                            |

# ส่วนประกอบต่าง ๆ ของ Report

#### Report Header & Report Footer

ข้อความในส่วนนี้จะแสดงที่ส่วนหัวและท้ายของ Report ซึ่ง Header จะอยู่หน้าแรก และ Footer จะ อยู่ที่หน้าสุดท้าย

#### Page Header & Page Footer

ข้อความในส่วนนี้จะปรากฏอยู่ในทุกๆ หน้าของรายงาน

# ใส่เลขหน้าและวันที่แบบอัตโนมัติ

- 1. คลิกเมนู Insert แล้วเลือก Data and Time กรณีที่ต้องการใส่วันที่และเวลา
- 2. เลือกตัวเลือกตามที่ต้องการแล้วคลิกปุ่ม OK

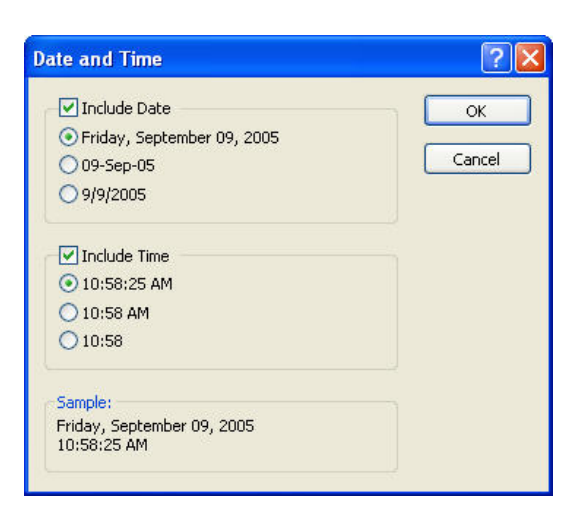

- 3. ถ้าต้องการใส่เลขหน้าให้เลือก Page Numbers หลังจากที่คลิกเมนู Insert
- 4. จากนั้นเลือกรูปแบบของเลขหน้าที่ต้องการแล้วคลิกปุ่ม OK

| ? 🔀          |
|--------------|
| OK<br>Cancel |
|              |
|              |
|              |
|              |

5. หลังจากที่ใส่ Page Numbers หรือ Date and Time แล้วก็ตาม อาจจะไม่อยู่ตรงตำแหน่งที่ต้องการ เราสามารถย้ายตำแหน่งของวันที่หรือเลขหน้าได้โดยใช้เมาส์ลาก

### สร้าง Report แบบ Group/Total

- 1. ขณะที่อยู่ใน Database Window ให้คลิกที่ Report แล้วคลิกปุ่ม New
- 2. เลือก Report Wizard จากนั้นเลือก Table หรือ Query ที่จะนำมาสร้าง Report

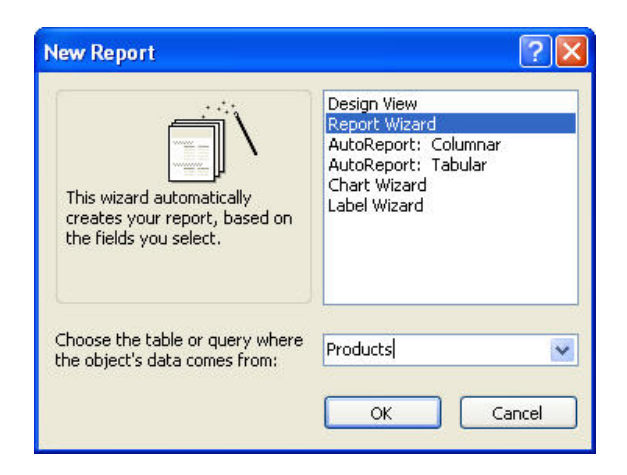

3. เลือก Field ที่ต้องการแสดงใน Report แล้วคลิกปุ่ม Next

| Report Wizard                                                   |                                                                                               |
|-----------------------------------------------------------------|-----------------------------------------------------------------------------------------------|
|                                                                 | Which fields do you want on your report?<br>You can choose from more than one table or query. |
| Tables/Queries                                                  | -                                                                                             |
| Table: Products                                                 | ~                                                                                             |
| <u>A</u> vailable Fields:                                       | Selected Fields:                                                                              |
| QuantityPerUnit<br>UnitsInStock<br>UnitsOnOrder<br>ReorderLevel | ProductID     ProductName     SymplerID     CategoryID     Lighter2                           |
|                                                                 |                                                                                               |
|                                                                 | Cancel < Back Next > Einish                                                                   |

4. เลือก Field ที่ต้องการจะ Group (สามารถเลือกได้มากกว่า 1 Field) แล้วคลิกปุ่ม Next

| ProductID<br>ProductName<br>CategoryID<br>UnitPrice<br>Priority | SupplierID<br>ProductID, ProductName, CategoryID,<br>UnitPrice |
|-----------------------------------------------------------------|----------------------------------------------------------------|
| Grouping Options Cancel                                         | <pre> &lt; Back Next &gt; Einish</pre>                         |

5. เลือก Field ที่ต้องการให้เรียงลำดับแล้วคลิกปุ่ม Next

| *****                           | 1 | ProductID | Т | * | Ascending |
|---------------------------------|---|-----------|---|---|-----------|
| 1 2 3 4<br>NEW NEW MARK NEW CON | 2 |           |   | ~ | Ascending |
|                                 | 3 |           |   | ~ | Ascending |
|                                 | 4 |           |   | ~ | Ascending |
| XXXXXXXXXX                      |   |           |   |   |           |

Microsoft Access 2003

| XXXXX<br>XXX<br>XX<br>XX<br>XX<br>XX<br>XX | CONTRACTOR CONTRACTOR | Stepped     Block     Qutline 1     Outline 2     Align Left 1     Align Left 2 | © Portrait<br>O Landscape |
|--------------------------------------------|----------------------------------------------------------------------------------------------------|---------------------------------------------------------------------------------|---------------------------|
|                                            |                                                                                                    | Adjust the field ware.                                                          | jidth so all fields fit   |

6. เลือกรูปแบบการวางโครงสร้างของ Report จากนั้นคลิกปุ่ม Next

7. เลือกรูปแบบของ Report แล้วคลิกปุ่ม Next

| XXXXXXX                                            |                                        | Bold<br>Casual       |  |
|----------------------------------------------------|----------------------------------------|----------------------|--|
| *****                                              | ******                                 | Compact<br>Corporate |  |
|                                                    | XXXXXXXXXXXXXXXXXXXXXXXXXXXXXXXXXXXXXX | Soft Gray            |  |
| Title                                              | XXX XXXXX<br>XXX XXXXX<br>XXX XXXXX    |                      |  |
| ahal ahawa Datail                                  | XXX XXXXX<br>XXX XXXXXX<br>XXX XXXXXX  |                      |  |
| ontrol from Detail                                 | XXX XXXXX<br>XXX XXXXX<br>XXX XXXXX    |                      |  |
| <i>he<b>l above Detail</b></i><br>trol from Detail |                                        |                      |  |

8. ตั้งชื่อของ Report แล้วคลิกปุ่ม Finish

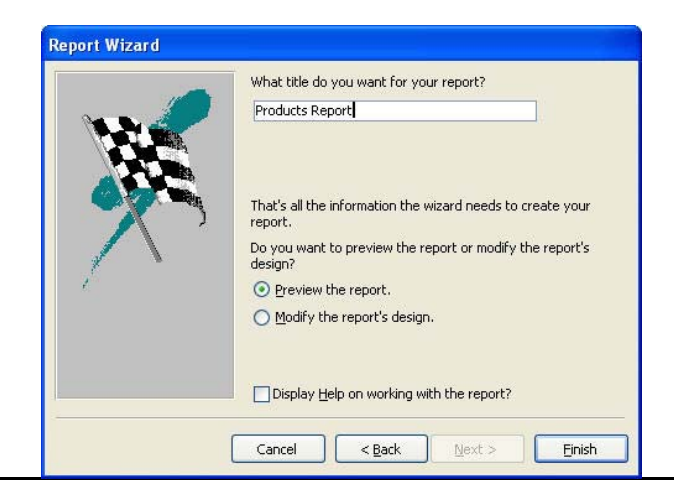

# บทที่ 7 การสร้างความสัมพันธ์ระหว่าง Table ด้วย Relationships

# ความสัมพันธ์ระหว่าง Table ในรูปแบบต่าง ๆ

### ความสัมพันธ์แบบ One-to-One

หมายถึง ใน Table หนึ่งมีข้อมูล 1 เรคคอร์ดที่สัมพันธ์กับ 1 เรคคอร์ดของอีก Table หนึ่ง เช่น พนักงาน 1 คนมีอัตราเงินเดือนได้เพียง 1 อัตราเท่านั้น

### ความสัมพันธ์แบบ One-to-Many

หมายถึง มีข้อมูล 1 เรคคอร์ดจาก Table หนึ่งสัมพันธ์กับข้อมูลหลายๆ เรคคอร์ดในอีก Table หนึ่ง เช่น ลูกค้า 1 คน สามารถซื้อสินค้าได้มากกว่า 1 Order เป็นต้น

|   |               | Customer ID | Company Name                       | Contact Name       | ^ |
|---|---------------|-------------|------------------------------------|--------------------|---|
| • | +             | ALFKI       | Alfreds Futterkiste                | Maria Anders       |   |
|   | +             | ANATR       | Ana Trujillo Emparedados y helados | Ana Trujillo       |   |
|   | +             | ANTON       | Antonio Moreno Taquera             | Antonio Moreno     |   |
|   | +             | AROUT       | Around the Horn                    | Thomas Hardy       |   |
|   | +             | BERGS       | Berglunds snabbk op                | Christina Berglund |   |
|   | +             | BLAUS       | Blauer See Delikatessen            | Hanna Moos         |   |
|   | + BLONP Blond |             | Blondel pre et fils                | Fřðrique Citeaux   |   |
|   | +             | BOLID       | Bolido Comidas preparadas          | Martn Sommer       |   |
|   | +             | BONAP       | Bon app'                           | Laurence Lebihan   |   |
|   | +             | BOTTM       | Bottom-Dollar Markets              | Elizabeth Lincoln  |   |
|   | +             | BSBEV       | B's Beverages                      | Victoria Ashworth  | V |

| Orders : Table |     |          |                                         |                   |            |  |  |
|----------------|-----|----------|-----------------------------------------|-------------------|------------|--|--|
|                |     | Order ID | Customer                                | Employee          | Order D: 🔨 |  |  |
| •              | +   | 10248    | Vins et alcools Chevalier               | Buchanan, Steven  | 04-Auç     |  |  |
|                | +   | 10249    | Toms Spezialit¶ten                      | Suyama, Michael   | 05-Auç     |  |  |
|                | +   | 10250    | Hanari Carnes                           | Peacock, Margaret | 08-Auç     |  |  |
|                | +   | 10251    | Victuailles en stock                    | Leverling, Janet  | 08-Auç     |  |  |
|                | +   | 10252    | Suprmes dlices                          | Peacock, Margaret | 09-Auç     |  |  |
|                | +   | 10253    | Hanari Carnes                           | Leverling, Janet  | 10-Auç     |  |  |
|                | +   | 10254    | Chop-suey Chinese                       | Buchanan, Steven  | 11-Auç     |  |  |
|                | +   | 10255    | Richter Supermarkt                      | Dodsworth, Anne   | 12-Auç     |  |  |
|                | +   | 10256    | Wellington Importadora                  | Leverling, Janet  | 15-Auç     |  |  |
|                | +   | 10257    | HILAR1nN-Abastos                        | Peacock, Margaret | 16-Auç     |  |  |
|                | +   | 10258    | Ernst Handel                            | Davolio, Nancy    | 17-Auç 🗸   |  |  |
| Re             | cor | d: 🚺 📢   | 1 • • • • • • • • • • • • • • • • • • • | <                 | >          |  |  |

# ความสัมพันธ์แบบ Many-to-Many

 ยกตัวอย่างเช่น ลูกค้า 1 คน สามารถติดต่อกับร้านค้าได้หลายร้าน และในทางกลับกัน ร้านค้า 1 ร้านก็ สามารถติดต่อกับลูกค้าหลายคนได้เช่นกัน ถ้าเป็นในกรณีนี้ Microsoft Access จะทำได้ก็ต่อเมื่อจะต้อง แปลงให้อยู่ในรูปแบบของ One-to-Many ก่อน+

### ตัวอย่างการออกแบบความสัมพันธ์

#### ความหมายของแต่ละ Table

Categories: ประเภทของสินค้า Customer: ประวัติลูกค้า Employees: พนักงานขาย Order Details: รายละเอียดของสินค้าในแต่ละ Order Order: ใบรายการสั่งซื้อสินค้าที่ออกให้ลูกค้า Products: รายละเอียดของสินค้าแต่ละชนิด Shippers: ผู้จัดส่งสินค้า

#### Suppliers: บริษัทตัวแทนจำหน่ายสินค้า

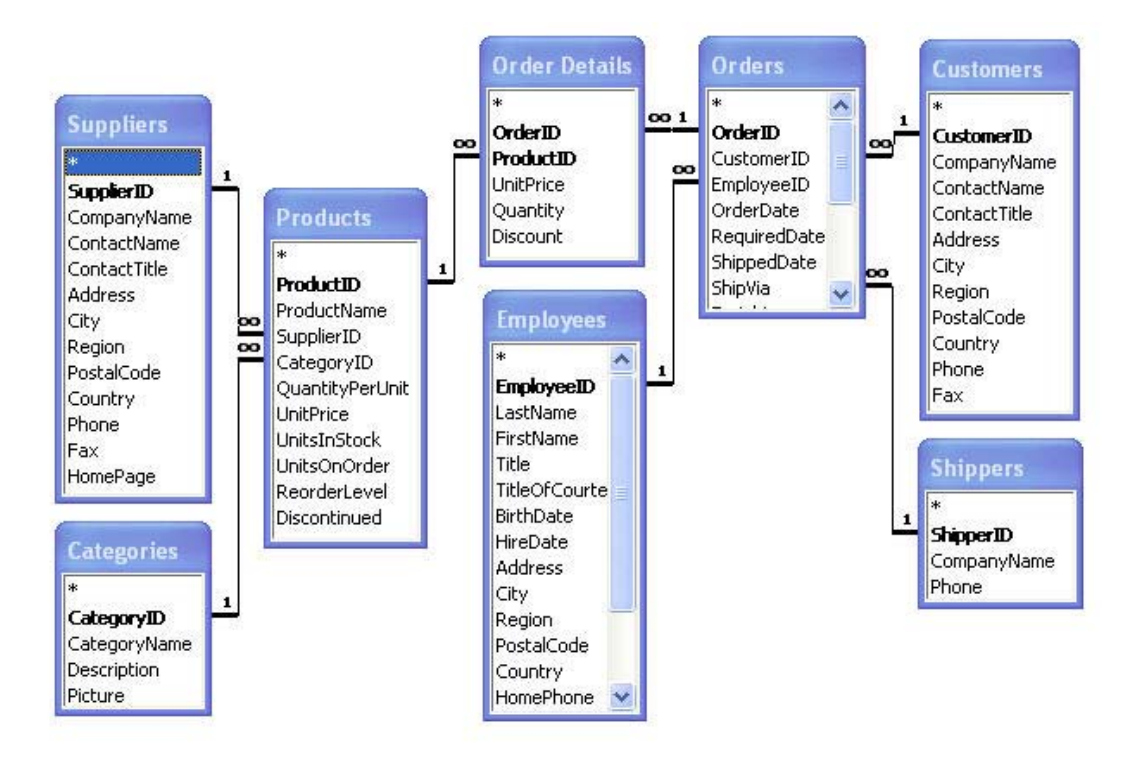

### สร้าง Relationships

วิธีการสร้าง Relationship จะใช้วิธีการสร้างขึ้นมาทีละ 1 คู่เพื่อไม่ให้เป็นการสับสน โดยตัวอย่างของ Database นี้จะจับคู่ของ Relationship ดังนี้

| 1. | Categories / Products    | : | ประเภทสินค้า 1 ประเภทสามารถมีสินค้าได้หลายรายการ |
|----|--------------------------|---|--------------------------------------------------|
| 2. | Suppliers / Products     | : | ตัวแทนจำหน่าย 1 ตัวแทนสามารถขายสินค้าได้หลายชนิด |
| 3. | Customers / Orders       | : | ลูกค้า 1 คนสามารถซื้อสินค้าได้หลายรายการ         |
| 4. | Shippers / Orders        | : | ผู้จัดส่งสินค้า 1 คนสามารถส่งสินค้าได้หลายรายการ |
| 5. | Employees / Orders       | : | พนักงาน 1 คนสามารถออก Order ได้หลายใบ            |
| 6. | Orders / Order Details   | : | ใบ Order 1 ใบสามารถมีรายการสินค้าได้หลายรายการ   |
| 7. | Products / Order Details | : | สินค้า 1 ชนิดสามารถปรากฏอยู่ใน Order ได้หลายใบ   |

ขั้นตอนการสร้างมีดังนี้

1. ขณะที่อยู่ใน Database Window คลิกเมนู Tools เลือกคำสั่ง Relationships หรือคลิกปุ่ม

Relationships 📑 บนทูลบาร์

2. เลือก Table คู่แรกที่ต้องการให้มีความสัมพันธ์กัน

| Show Table                                                                                          | ? 🛛       |
|----------------------------------------------------------------------------------------------------|-----------|
| Tables Queries Both Categories Customers Employees Order Details Orders Products Shippers Suppliers | Add Close |

- 3. ใช้เมาส์ลากชื่อ Field จาก Table หนึ่งไปยังชื่อ Field ที่สัมพันธ์กันกับอีก Table หนึ่ง
- เลือกตัวเลือก Enforce Referential Integrity เพื่อให้มีความชื่อสัตย์ระหว่าง Table แล้วคลิกปุ่ม Create จากนั้นทำขั้นตอนเดิมซ้ำจนกว่าจะครบทุก Table

| Edit Relationsh   | ips   |                    |        | ? 🔀         |
|-------------------|-------|--------------------|--------|-------------|
| Table/Query:      |       | Related Table/Quer | y:     | Create      |
| Categories_1      | 2     | Categories_2       | $\sim$ | Capital     |
| CategoryID        | ~     | CategoryID         | ^      |             |
| -                 |       |                    | -0     | Join Type   |
|                   |       |                    | *      |             |
| Enforce Refe      | renti | al Integrity       |        | Create New. |
| Cascade Upd       | ate F | Related Fields     |        |             |
| Cascade Dele      | ete R | elated Records     |        |             |
| Relationship Type | :     | One-To-One         |        |             |

# แก้ไข/ลบ Relationships

- 1. ดับเบิลคลิกที่เส้นแสดงความสัมพันธ์แล้วแก้ไข Relationships ตามต้องการแล้วคลิกปุ่ม Create
- 2. ถ้าต้องการลบให้คลิกเส้นความสัมพันธ์แล้วกดแป้น Delete ที่คีย์บอร์ด

# บทที่ 8 เทคนิคการออกแบบ Database ที่ดี

# การแยกเก็บ Database ระหว่าง Table และ Application

- 1. สร้าง Database ขึ้นมา 1 ไฟล์เพื่อเก็บเฉพาะข้อมูลใน Table เพียงอย่างเดียวเท่านั้น
- สร้าง Database ขึ้นมาอีก 1 ไฟล์เพื่อเก็บ Application ซึ่งหมายถึง Query, Form, Report, Macro หรือ Module
- 3. ทำการเชื่อมโยง Database เพื่อให้ Table กับ Application ทำงานร่วมกันได้โดยใช้คำสั่ง Link

### Link Table

- เปิด Database ที่เป็น Application ขึ้นมา จากนั้นคลิกเมนู File เลือกคำสั่ง Get External Data แล้ว เลือก
- 2. คำสั่งย่อย Link Table เลือกไฟล์ที่เก็บ Table ไว้แล้วคลิกปุ่ม Link

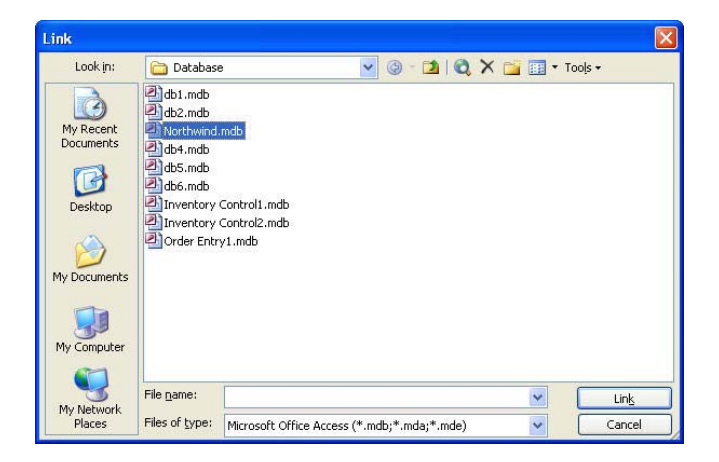

1. เลือกชื่อ Table ที่ต้องการจะ Link แล้วคลิกปุ่ม OK

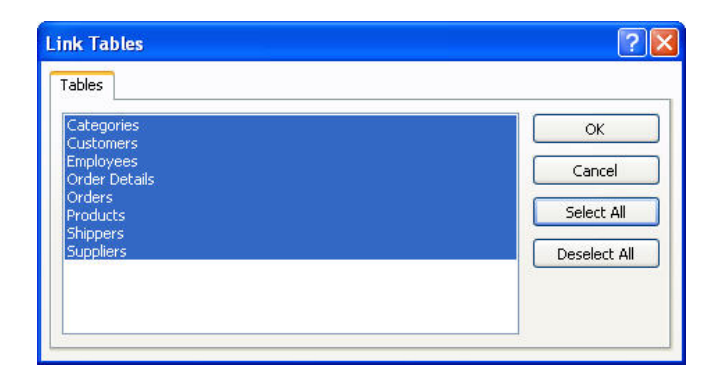

2. Table ที่ถูก Link มาจะมีสัญลักษณ์เป็นรูปลูกศรอยู่ด้านหน้า

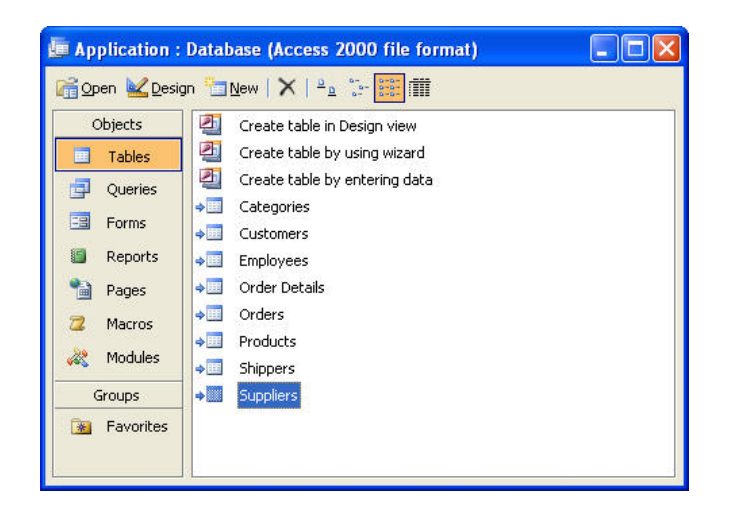

### การแก้ไข Link

- คลิกเมนู Tools เลือกคำสั่ง Database Utilities จากนั้นเลือกคำสั่งย่อย Link Table Manager
- เลือก Table ที่ต้องการเปลี่ยนแปลงแก้ไข Link ถ้าต้องการเลือกทั้งหมดให้คลิกปุ่ม Select All จากนั้นคลิกปุ่ม OK

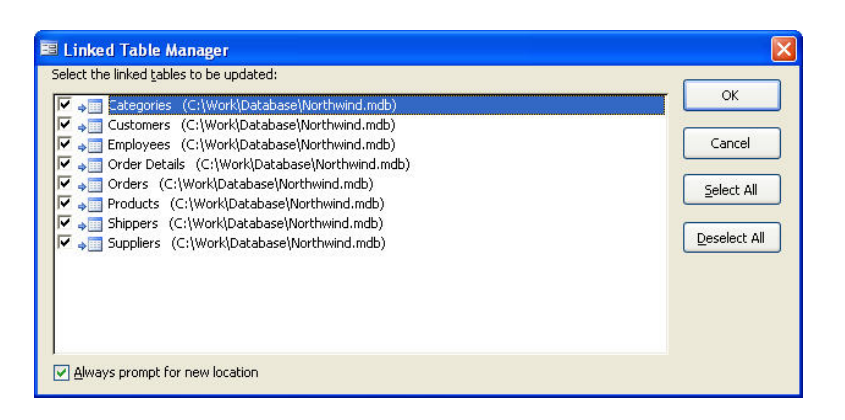

หลังจากนั้นจะมีกรอบแสดงข้อความขึ้นมาบอกว่าการแก้ไขเสร็จเรียบร้อยแล้ว

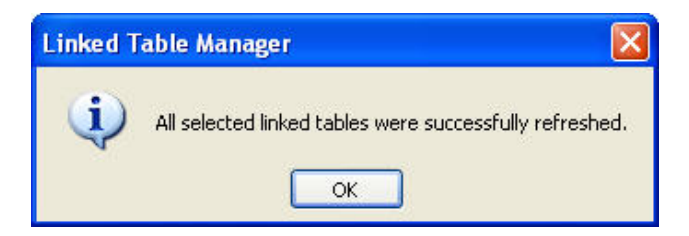

#### **Data Splitter Wizard**

- 1. คลิกเมนู Tools เลือกคำสั่ง Database Utilities จากนั้นเลือกคำสั่งย่อย Database Splitter
- 2. เมื่อเข้าสู่ขั้นตอนการทำงานของ Database Splitter ให้คลิกปุ่ม Split Database

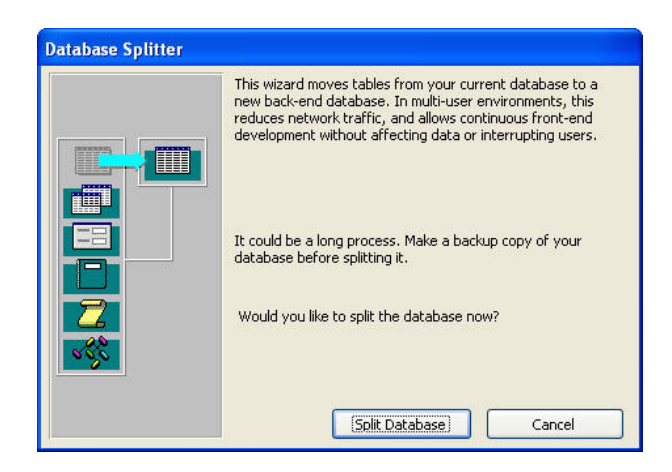

3. เลือกตำแหน่งที่จะเก็บ Database ที่เป็น Table แล้วตั้งชื่อจากนั้นคลิกปุ่ม Split

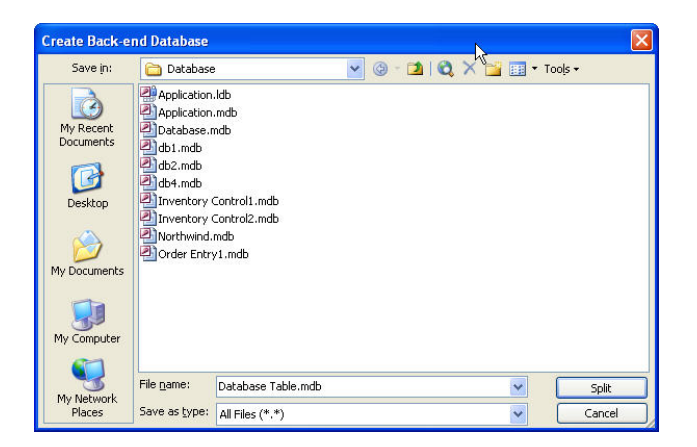
4. หลังจากนั้นโปรแกรมจะทำการแบ่งแยกระหว่าง Table กับ Application ออกจากกัน

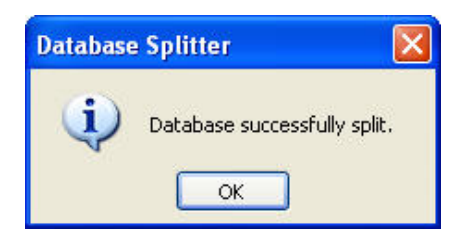

### การ Compact Database

การใช้งาน Database ด้วยโปรแกรม Access นั้น บางครั้งอาจมีการลบข้อมูลบางเรคคอร์ดทิ้งไป จาก Table หรือลบออปเจ็กต่าง ๆ ออกไป ไม่ว่าจะเป็นอะไรก็ตามการลบนี้ไม่ได้หมายความว่าขนาดของ Database จะลดลงตามไปด้วย ซึ่งเป็นการเปลืองเนื้อที่ของฮาร์ดดิสก์โดยเปล่าประโยชน์ คุณสามารถตัดพื้นที่ ว่างออกไปจาก Database ได้โดยการ Compact Database เพื่อให้ Database นั้นมีขนาดเล็กลง ซึ่งมีขั้นตอน การทำงานดังนี้

- คลิกเมนู Tools เลือกคำสั่ง Database Utilities จากนั้นเลือกคำสั่งย่อย Compact and Repair Database
- 2. รอสักระยะในขณะที่โปรแกรมกำลังทำงานอยู่

#### การ Repair Database

การ Repair เป็นการซ่อมแซมส่วนที่เสียของ Database เพื่อให้ใช้งานได้ต่อไป ซึ่งขั้นตอนการ ทำงานจะควบคู่ไปกับการ Compact Database นั่นเอง

# บทที่ 8 การใช้งาน Query อย่างมีประสิทธิภาพ

### **Group/Total Query**

- 1. เปิด Query ที่ชื่อ Category Sales for 1997 แบบ Design
- 2. เพื่อต้องการดูข้อมูลยอดขายของสินค้าแต่ละประเภทเฉพาะในปี ค.ศ. 1997 ให้คลิกปุ่ม

Totals **Σ**บนทูลบาร์

 สังเกตเห็นว่าที่ด้านล่างของ Query จะปรากฏแถวของ Group Total ขึ้นมาให้เลือกในช่อง ของ Category Sales เป็น Sum

| 💣 Categor | y Sales for 1995 : Select                               | t Query                     |      |          |
|-----------|---------------------------------------------------------|-----------------------------|------|----------|
|           | Product Sales for 1<br>*<br>CategoryName<br>ProductName |                             |      | ×<br>×   |
|           |                                                         |                             |      |          |
| Field:    | CategoryName                                            | CategorySales: ProductSales |      | ~        |
| Table:    | Product Sales for 1995                                  | Product Sales for 1995      |      |          |
| Total:    | Group By                                                | Sum                         |      |          |
| Sort:     |                                                         |                             | 1000 |          |
| Show:     | ×                                                       | ✓                           |      | <u> </u> |
| Criteria: |                                                         |                             |      |          |
| 01,       |                                                         |                             |      | >        |

### การใช้งาน Action Query

#### Make Table Query

- 1. สร้าง Query แบบ Design จาก Table Product โดยเลือกทุก Field
- 2. กำหนดเงื่อนไขที่ Category ID เฉพาะประเภทที่ 1
- 3. จากนั้นคลิกปุ่ม Query Type แล้วเลือก Make-Table Query

| SQL               | S <u>Q</u> L View        |                  |
|-------------------|--------------------------|------------------|
|                   | Data <u>s</u> heet View  |                  |
| 63                | Piv <u>o</u> tTable View |                  |
|                   | Pi <u>v</u> otChart View |                  |
| •                 | Show <u>T</u> able       |                  |
| <sup>62</sup> [?] | Parameters               |                  |
|                   | Query Type               | Select Query     |
|                   | SQL Specific             | Crosstab Query   |
| eg.               | <u>R</u> elationships    | Make-Table Query |
| -                 | Properties               | 🛃 Update Query   |
|                   | 3                        | Append Query     |
|                   |                          | 🕺 Delete Query   |

4. พิมพ์ชื่อ Table ที่ต้องการแล้วคลิกปุ่ม OK

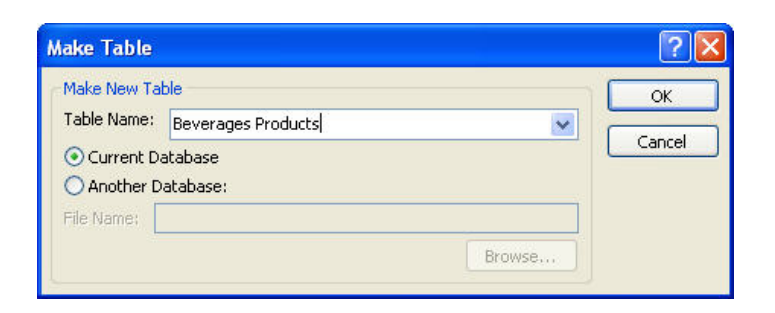

5. คลิกปุ่ม Run 🚺 โปรแกรมจะทำการสร้าง Table ใหม่ให้ตามที่ได้กำหนดไว้

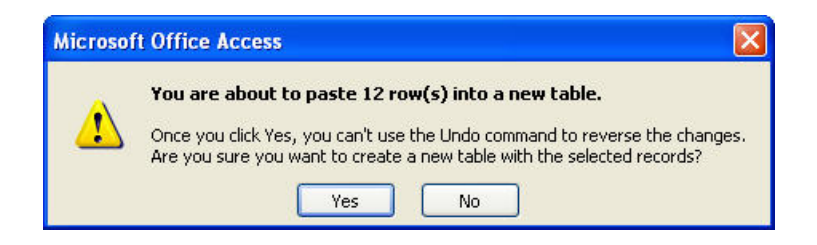

#### **Append Table Query**

- 1. กำหนดเงื่อนไขใน Query ตามที่ต้องการจากนั้นคลิกเมนู Query เลือกคำสั่ง Append Query
- 2. กำหนดว่าต้องการจะเอาผลลัพธ์ที่ได้ไปเพิ่มใน Table ใด

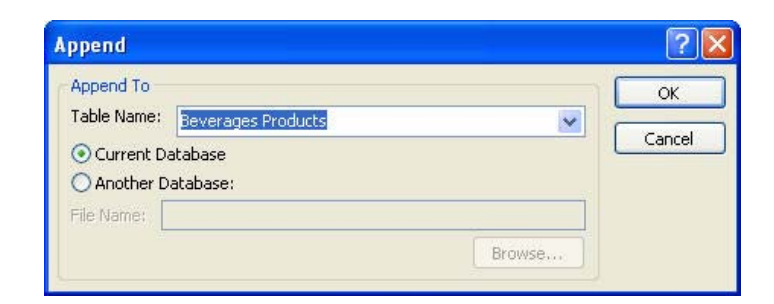

คลิกปุ่ม Run จากนั้นโปรแกรมจะนำข้อมูลตามเงื่อนไขที่กำหนดไว้ไปเพิ่มใน Table
ดังกล่าว

#### **Delete Query**

- สร้าง Query แบบ Design จากนั้นกำหนดเงื่อนไขของข้อมูลที่ไม่ต้องการใน Query หรือ Table นั้น ๆ เพื่อจะทำการลบทิ้ง
- 2. คลิกเมนู Query เลือกคำสั่ง Delete Query
- 3. คลิกปุ่ม Run โปรแกรมจะทำการลบข้อมูลตามเงื่อนไขที่กำหนด

# บทที่ 9 การใช้งาน Mainform / Subform

### Mainform / Subform

เป็นการสร้าง Form 1 Form เพื่อแสดงข้อมูลมากกว่า 1 Table และ Table ที่จะแสดงข้อมูลใน Form บนหน้าจอเดียวกันจะต้องมีความสัมพันธ์กัน ซึ่งโดยส่วนใหญ่ความสัมพันธ์ระหว่าง Mainform กับ Subform นั้นก็จะเหมือนกันกับความสัมพันธ์แบบ One-to-Many ซึ่ง One คือ Mainform และ Many คือ Subform

## ประโยชน์ของ Mainform/Subform

- 1. เพื่อดูข้อมูลที่สัมพันธ์กันในหน้าจอเดียวกันได้
- 2. สามารถป้อนข้อมูลได้ทั้งใน Mainform และ Subform ซึ่งจะทำให้ลดเวลาในการป้อนข้อมูลอีกด้วย

### สร้างด้วย Wizard

- 1. เปิด Form Category ขึ้นมาแบบ Design
- 2. คลิกปุ่ม Control Wizard ให้ทำงาน
- 3. คลิกปุ่ม Subform/Subreport 🧾 จากนั้นนำเมาส์ไปคลิกในบริเวรพื้นที่ว่างของ Form
- ระบุประเภทและชื่อของออปเจ็กที่จะ Link เข้ามาใน Subform Control ใน Form นี้ แล้วคลิก ปุ่ม Next

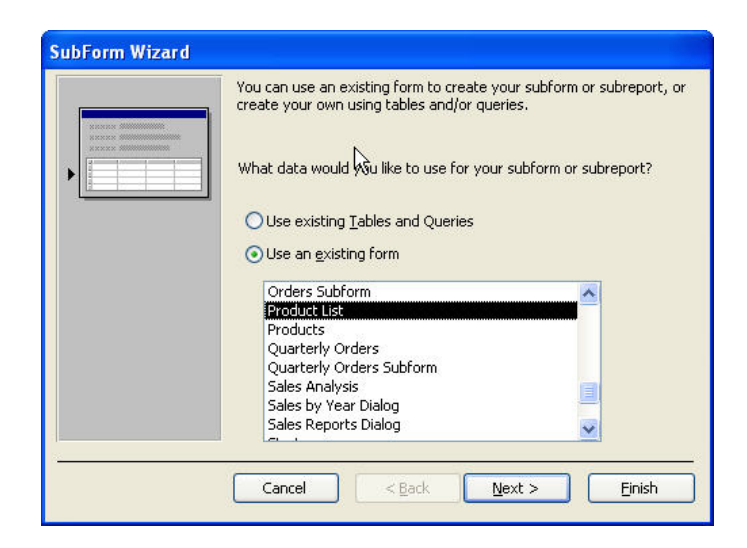

 กำหนดว่าจะให้โปรแกรมหา Field ที่ Link กันระหว่าง Mainform และ Subform ให้หรือเรา จะเป็นผู้ Link เอง

| SubForm Wizard |                                                                                                    |
|----------------|----------------------------------------------------------------------------------------------------|
|                | You can use an existing form to create your subform or subreport, or<br>create your own using tables and/or queries.<br>What data would you like to use for your subform or subreport?<br>Use existing Tables and Queries<br>Use an existing form<br>Orders Subform<br>Products<br>Quarterly Orders Subform<br>Sales Analysis<br>Sales by Year Dialog<br>Sales Reports Dialog |
|                | Cancel < Back Next > Einish                                                                                                    |

# ตั้งชื่อแล้วคลิกปุ่ม Finish

| SubForm Wizard | What name would you like for your subform or subreport? |
|----------------|---------------------------------------------------------|
|                | Product List                                            |
|                | or subreport.                                           |
|                | Display Help on working with subforms or subreports.    |
|                | Cancel < Back Next > Einish                             |

# บทที่ 10 การใช้งาน Macro

### หลักการของ Event Driven Programming

เป็นการเขียนโปรแกรมหรือ Code ควบคู่กับเหตุการณ์ของออปเจ็ก ซึ่งโปรแกรมหรือ Code จะทำงานก็ ต่อเมื่อมีเหตุการณ์เกิดขึ้นกับออปเจ็กนั้นๆ โดยส่วนประกอบจะมีดังนี้คือ

### Object

เช่น Control ที่ถูกสร้างขึ้นมาใน Form ที่สามารถนำมาเขียนมาโครได้เช่น Command Button เป็นต้น

### Event

เป็นเหตุการณ์ที่เกิดขึ้นกับออปเจ็ก เช่น การคลิกเมาส์, การดับเบิลคลิก, หรือการชี้เมาส์เป็นต้น

### Action

ชุดคำสั่งที่ให้ทำงานเมื่อมีเหตุการณ์เกิดขึ้นกับออปเจ็ก

## ความหมายและประโยชห์ของ Macro

เป็นชุดของคำสั่งใน Microsoft Access ที่สร้างขึ้นเพื่อให้ทำงานโดยอัตโนมัติแทนการทำงานที่ซ้ำๆ กัน หรือ ลดขั้นตอนในการทำงานนั่นเอง

## สร้าง Macro ด้วย Macro Builder

ขณะที่อยู่ที่ Form Design ดับเบิลคลิก Control ที่ต้องการจะสร้าง Macro เพื่อเปิด Properties
Window ขึ้นมา

2. คลิกแถบ Event ใน Properties Windows จากนั้นคลิกเมาส์ในช่องเหตุการณ์ที่ต้องการ แล้วคลิกปุ่ม

| 🚰 Comma      | and B   | utton: C | omman       | 10  |   |
|--------------|---------|----------|-------------|-----|---|
| CommandO     |         |          |             | ~   |   |
| Format       | Data    | Event    | Other       | All |   |
| On Enter .   |         |          |             |     | ~ |
| On Exit      |         |          |             |     |   |
| On Got Foo   | us      |          | () <u> </u> |     |   |
| On Lost Fo   | cus     |          |             |     |   |
| On Click     |         |          | oc          |     | × |
| On Dbl Click | <       |          |             |     |   |
| On Mouse I   | Down .  |          |             |     |   |
| On Mouse I   | Move .  |          |             |     |   |
| On Mouse I   | Jp      |          |             |     |   |
| On Key Do    | wn      |          | 0.00        |     |   |
| On Key Up    | <u></u> |          |             |     |   |

3. เลือก Macro Builder แล้วคลิกปุ่ม OK

| Choose Builder                                      | ? 🛛          |
|-----------------------------------------------------|--------------|
| Expression Builder<br>Macro Builder<br>Code Builder | OK<br>Cancel |

4. ตั้งชื่อ Macro ที่ต้องการแล้วคลิกปุ่ม OK

| Save As     | ? 🛛    |
|-------------|--------|
| Macro Name: | ОК     |
| Hello Macro | Cancel |

- 5. เลือก Action ที่ต้องการให้ Macro ทำงานเมื่อมีเหตุการณ์เกิดขึ้น
- 6. กำหนดออปเจ็กที่จะมารองรับเหตุการณ์ที่เกิดขึ้นในช่อง Item
- 7. กำหนดค่าที่จะให้เกิดขึ้นกับออปเจ็กนั้นๆ ในช่อง Expression

| 2     | Hello Macro : Macro                                                                                             |                  |                                                                                                    | ×  |
|-------|----------------------------------------------------------------------------------------------------|------------------|----------------------------------------------------------------------------------------------------|----|
|       | Action                                                                                                    | Comment          |                                                                                                    | >  |
|       | SetValue                                                                                                    |                  |                                                                                                    |    |
| _     |                                                                                                    |                  |                                                                                                    | -  |
| -     |                                                                                                    | <u></u>          |                                                                                                    | 9  |
| -     |                                                                                                    |                  |                                                                                                    | 8  |
|       |                                                                                                    |                  |                                                                                                    | 8  |
|       |                                                                                                    |                  |                                                                                                    |    |
|       |                                                                                                    |                  |                                                                                                    |    |
| -     | e la companya de la companya de la companya de la companya de la companya de la companya de la companya de la c |                  |                                                                                                    | ~  |
|       | • 14                                                                                                    | Action Arguments |                                                                                                    |    |
| Ite   | am                                                                                                    | [TextboxDisplay] | Ferrar and the second second s | 10 |
| Ex    | pression                                                                                                    | "Hello Hello"    | that will be used to                                                                                                    |    |
| 10000 |                                                                                                    |                  | set the value for this                                                                                                    |    |
|       |                                                                                                    |                  | item.You should not                                                                                                    |    |
|       |                                                                                                    |                  | precede the                                                                                                    |    |
|       |                                                                                                    |                  | equal sign. Click the                                                                                                    |    |
|       |                                                                                                    |                  | Build button to use                                                                                                    |    |
|       |                                                                                                    |                  | the Expression                                                                                                    |    |
|       |                                                                                                    |                  | builder to set this                                                                                                    |    |

### Example

ต้องการให้หลังจากคลิกปุ่ม CLICK HERE แล้วให้แสดงคำว่า "Hello Hello" ในช่องว่างที่ ชื่อว่า TextboxDisplay

TextboxDisplay = "Hello Hello"

Action = Setvalue (=)

Item = TextboxDisplay

Expression = "Hello Hello"

- 8. คลิกปุ่ม Save แล้วปิดหน้าต่างของ Macro Builder
- 9. ที่ Form ให้คลิกปุ่ม Form View แล้วลองทดสอบว่า Macro ที่สร้างคู่กับปุ่มคำสั่งสามารถใช้งานได้ หรือไม่

## สร้าง Macro จากคำสั่ง New Macro ที่ Database Window

- 1. ที่ Database Window ให้คลิก Macro แล้วคลิกปุ่ม New
- 2. จากนั้นกำหนด Action, Item, Expression หรือรายละเอียดต่างๆ ตามที่ต้องการ
- 3. เปิด Form ที่ต้องการจะ Assign Macro ให้คู่กับ Control ใน Form นั้นๆ แบบ Design
- 4. คลิก Control ที่ต้องการแล้วเปิด Properties ของ Control นั้น ๆ ขึ้นมา
- 5. เลือกเหตุการณ์และกำหนด Macro ที่สร้างไว้ให้ควบคู่กับเหตุการณ์นั้นๆ

| Command   | 10                      |       |           | ~    |   |   |
|-----------|-------------------------|-------|-----------|------|---|---|
| Format    | Data                    | Event | Other     | All  |   |   |
| On Enter  | (                       |       |           |      |   | - |
| On Exit . |                         |       |           |      |   |   |
| On Got F  | Focus                   |       | •         |      |   |   |
| On Lost   | Focus                   |       | · · ·     |      |   | - |
| On Click  | i i i i i i i i<br>Tick |       | . Hello M | acro | × | - |
| On Done   | e Down                  |       |           |      |   |   |
| On Mous   | e Move                  |       |           |      |   |   |
| On Mous   | e Up                    |       |           |      |   |   |
| On Key [  | Down                    |       |           |      |   |   |
| On Key l  | Jp                      |       |           |      |   |   |
|           | 2010/02/02 02:00        |       | 63866 7   |      |   |   |

## แก้ไข Macro

- ขณะที่อยู่ใน Macro ที่ Database Window ให้เลือก Macro ที่ต้องการจะแก้ไขแล้วคลิกปุ่ม Design
- 2. แก้ไขรายละเอียดของ Macro ตามที่ต้องการ หลังจากนั้นคลิกปุ่ม Save เพื่อบันทึกมาโคร